بحث بعنوان:

TCP/IP معاينة أعدادات استخدام الأداة Ping استخدام الأداة tracert

أعداد الطالبات:

مني فرحات حمودة العبيدى (172) هدي حسين الشيخي (242)

اشراف الأستاذ:

خالد الحشانى

بسم الله الرحمن الرحيم يرفع الله للذين امنوا منكم درجات والذين أوتوا العلم درجت والله بما تعملون خبير

صدق الله العظيم

الشكر والتقدير في البداية نشكر الله – سبحانه وتعالى ثم نتقدم بخالص الشكر إلى من كان للعلم نبر اس وللوفاء مقياس إلى من واكبنا من بداية مشوارنا وساندنا ومد لنا يد العون إلى من زرع بذرة الأمل فينا وزرع في نفوسنا روح العزيمة والإسرار إلى: أستاذ : خالد الحشاني وفي النهاية نتقدم بالشكر إلى كل من قام بمساعدتنا على أتمام هذا البحث

والله ولي التوفيق

#### إهداء

إلى إمام الذاكرين وقدوة السالكين ومعلم المتعلمين سيدنا محمد عليه الصلاة والسلام إلى من علمتني الحنان والتضحية إلي من دفعتني علي الإصرار في التحصيل العلمي إلى أغلي وأخلص من في الوجود أجمل ما نطقت به شفتاي (( أمـــــي ))

إلى العطوف المعطاء القلب المتسامح مانح الثقة إلى من ساعدني علي تجنب الصعوبات (( أبــــــــي ))

إلى من وقف معي في السراء والضراء إلي أهل الوفاء و الإخاء ورصيدي في الحياة (( أ**خوتي وأصدقائي ))** إلى كل إنسان شريف مخلص و إلي كل من ساهم معي في إنجاح هذا البحث إلي أساتذتي الكرام

الفهرس

رقم الصفحة الموضوع استخدام أداة مراقبة حالة الاتصال بالشبكة. معاينة أعدادات Tcp/IP.... 11 استخدام الأداة Ping.... 37 استخدام الأداة tracert.... 20

# معاينة إعدادات TCD/ip معاينة

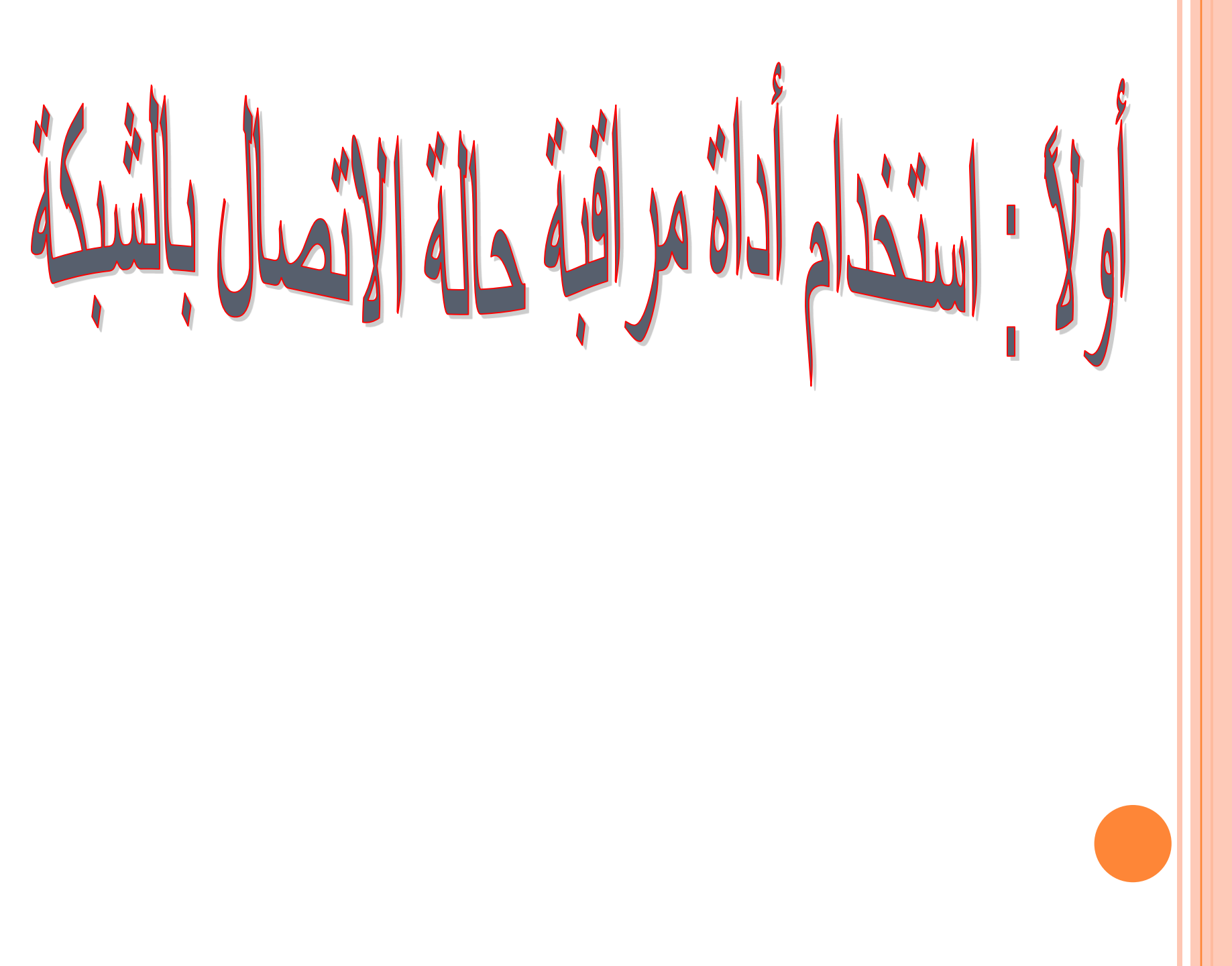

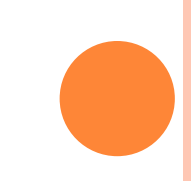

يوفر Windows أداة لمراقبة بعض المعلومات المتعلقة بحالة الاتصال بالشبكة سواء كانت شبكة محلية أو شبكة الانترنت أو غيرها ، ويمكن تشغيل هذه الأداة يجب أن يكون الاتصال الذي تريد مراقبته فاعلا، ولمراقبة الاتصال في الشبكة المحلية اتبع الخطوات التالية:

ننقر علي My Network places ومن خلال زر الماوس الأيمن نختار منها properties فيظهر مربع حواري Network connection وبزر الماوس الأيمن نقوم بالنقر علي Local Area Connection ونختار من القائمة المنسدله الخيار" الحالة-Status " فتظهر نافدة حالة الاتصال .

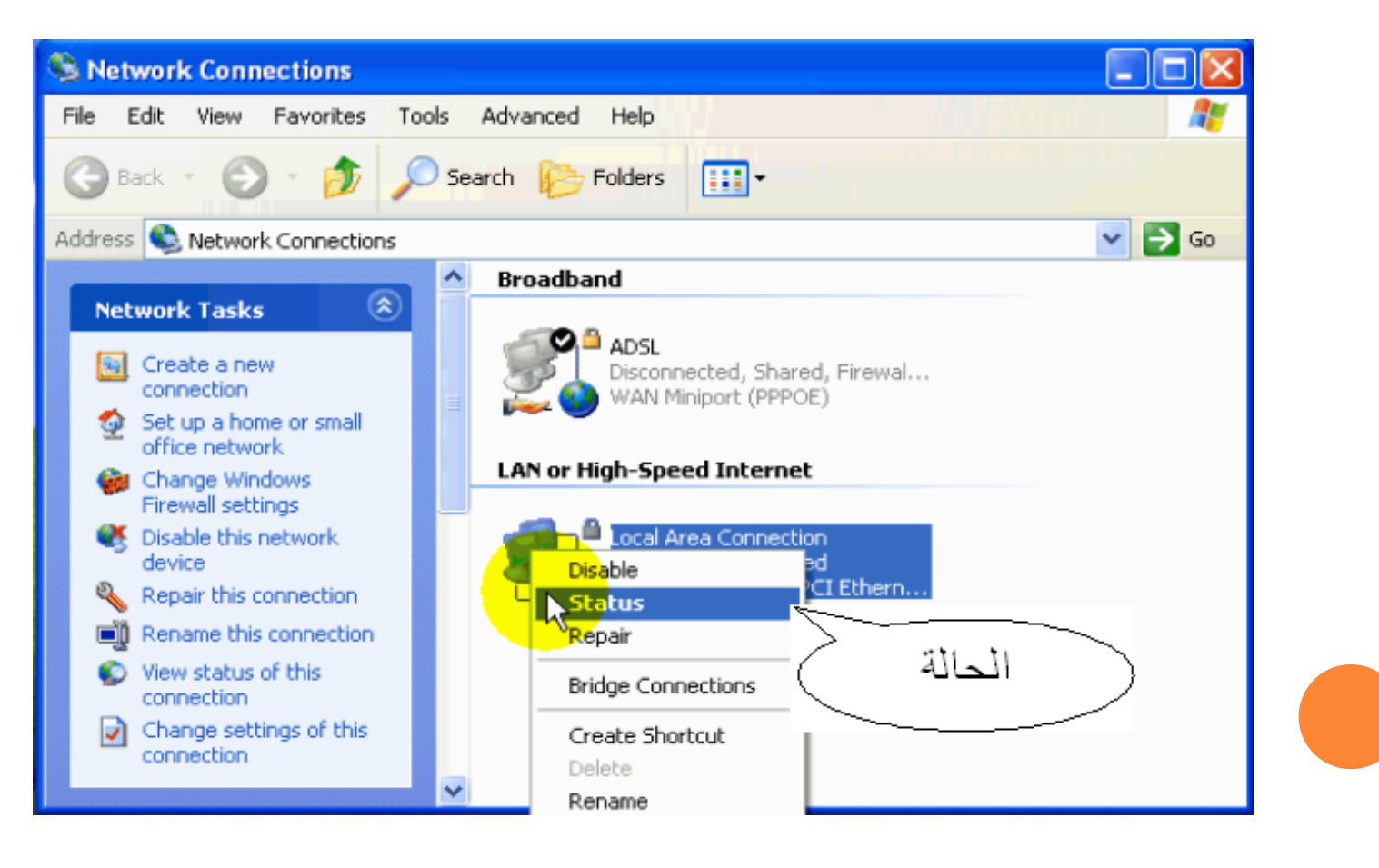

#### سوف نتحدث ألان عن تبويب " عام - General " وبها ما يلي:

| 🕹 Local Area Connection Status | ? 🔀                   |
|--------------------------------|-----------------------|
| General Support                |                       |
| Connection                     |                       |
| Status:                        | Connected             |
| Duration:                      | 01:16:05              |
| Speed:                         | 10.0 Mbps             |
|                                |                       |
|                                | a state state state s |
|                                |                       |
| Activity                       |                       |
| Sent —                         | - Received            |
| Packets: 911                   | 409                   |
| Properties Disable             |                       |
|                                | Close                 |

1. status :
 ومعني Connected أي أن هذا الاتصال فاعل.
 2. Duration :
 أي المدة التي مرت علي بدأ هذا الاتصال.
 3. Speed :
 أي سرعة نقل المعلومات عبر هذا الاتصال.
 4. يقصد بها رزم البيانات التي يتم إرسالها واستقبالها عبر الشبكة.

5- Disable: أي أوقف أي لإيقاف أو إغلاق هذا الاتصال<u>.</u>

#### فلاحظ تغير رمز الاتصال فيدل علي أنة موقف عن العمل.

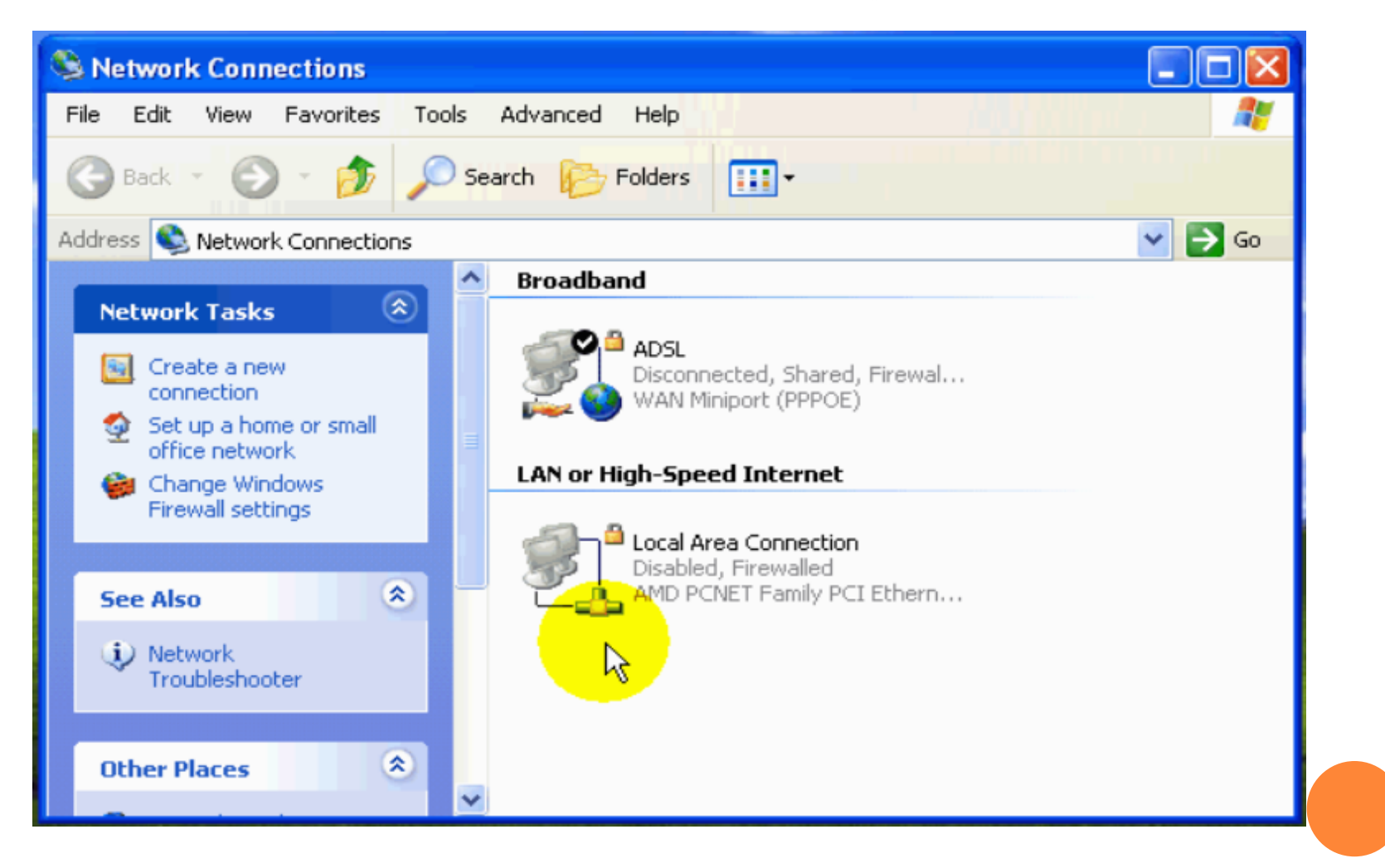

ولتفعل الاتصال مرة أخري أضغط بزر الفأرة الأيمن علي رمز الاتصال ومن ثم نختار من القائمة الأمر Enable ومن ثم نختار من القائمة

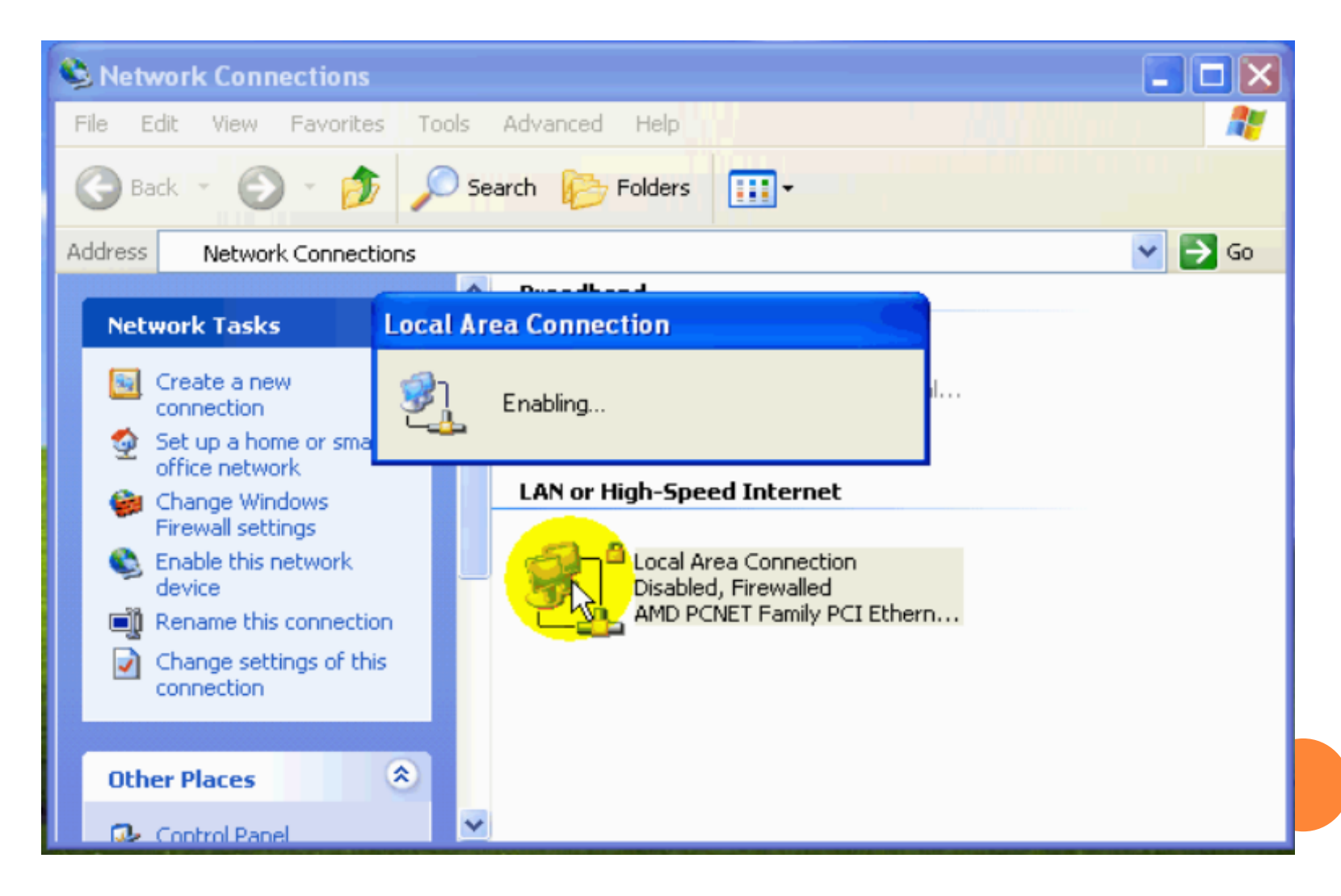

6- Properties: أي خصائص وعند الضغط علي الزر هذا الزر تظهر نافذة خصائص الاتصال. يمكننا أن نختار أن يقوم Windows بتشغيل أداة مراقبة حالة الاتصال لهذا الاتصال حال إنشاء اتصال وذلك بان نقوم بتفعيل الخيار " أظهار الرمز في منطقة الأعلام عند الاتصال "ومن ثم الضغط على الزر OK .

| 🕹 Local Area Connection Properties 🛛 🔹 🔀                                                                                                    |
|----------------------------------------------------------------------------------------------------|
| General Authentication Advanced                                                                                                    |
| Connect using:                                                                                                    |
| MD PCNET Family PCI Ethernet Ad Configure                                                                                                    |
| This connection uses the following items:                                                                                                    |
| <ul> <li>Client for Microsoft Networks</li> <li>File and Printer Sharing for Microsoft Networks</li> <li>QoS Packet Scheduler</li> <li>Thernet Protocol (TCP/IP)</li> </ul> |
| Install Uninstall Properties                                                                                                    |
| Allows your computer to access resources on a Microsoft<br>network.                                                                                                    |
| Show icon in notification area when connected                                                                                                    |
| OK Cancel                                                                                                    |

فتلاحظ ظهور هذا المؤشر هنا.

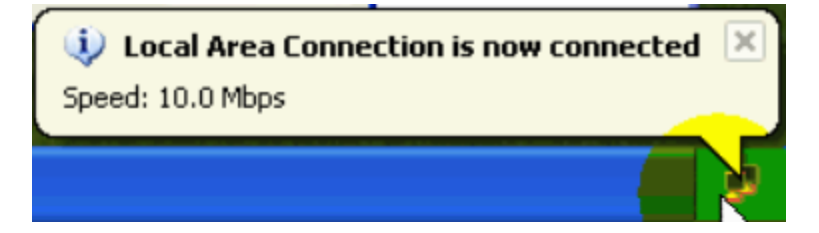

والذي هو عبارة عن مرقابين أحداهما يضيء عند إرسال البيانات والأخر يضيء عند استقبال البيانات.

## والآن سوف نتحدث عن تبويب " الدعم – Support " : الدعم الذي توفر هذه الأداة هو دعم معلوماتي أي أنها توفر معلومات عن الاتصال قد تكون مفيدة جداً في حل العديد من المشاكل .

| Local A                      | rea Connection Status                                                     | ? 🛛                 |
|------------------------------|---------------------------------------------------------------------------|---------------------|
| General                      | Support                                                                   |                     |
| Connec                       | ction status                                                              |                     |
| 😥 1                          | Address Type:                                                             | Manually Configured |
| i Č                          | IP Address:                                                               | 192.168.0.1         |
|                              | Subnet Mask:                                                              | 255.255.255.0       |
|                              | Default Gateway:                                                          |                     |
|                              | Details                                                                   |                     |
| Window<br>connect<br>Repair. | is did not detect problems with this<br>ion. If you cannot connect, click | s Repair            |
|                              |                                                                           | Close               |

وألان سوف نبدأ في الحديث عن المعلومات الظاهرة في تلك النافذة : Address Type -1 : ويدل علي وصف الطريقة التي حصل بها الحاسب علي عنوان بروتوكول الإنترنت " أعد يدوياً – Manually configured ".

يشير علي أن عنوان بروتوكول الانترنت لهذا الحاسب ثابت وقد ادخل يدوياً من قبل المشرف أو من قبل احد البر امج مثل "برنامج أعدادات الشبكة " ،السبب علي آن هذا الحاسب له عنوان ثابتاً هو انه تم اختيار هذا الحاسب أن يكون خادم الانترنت وبالتالي فأنة يجب أن يكون له عنوان ثابت.

## وللتعلم المزيد علي هذا سوف نتحدث عن حاسب حصل علي أعدادات بروتوكول الانترنت من خادم الانترنت .

| Local Area Connection Status                                                                     | ? 🛛              |
|--------------------------------------------------------------------------------------------------|------------------|
| General Support                                                                                  |                  |
| Connection status                                                                                |                  |
| Address Type: ر                                                                                  | Assigned by DHCP |
| IP Address:                                                                                      | 192.168.0.56     |
| Subnet Mask:                                                                                     | 255.255.255.0    |
| Default Gateway:                                                                                 | 192.168.0.1      |
| Details                                                                                          |                  |
| Windows did not detect problems with this<br>connection. If you cannot connect, click<br>Repair. | Regair           |
|                                                                                                  |                  |

وألان سوف نتحدث عن المعلومات الظاهرة في النافذة السابقة:

- Address Type :
   ويدل علي عنوان بروتوكول الانترنت قد تم تحديده من قبل خادم DHCP.
  - IP Address : ويظهر فيه عنوان بروتوكول الإنترنت الذي أعطي لهذا الحاسب.
    - : Subnet Mask •
    - ويظهر فيه قيمة قناع الشبكة.
    - Default Gateway :
       وفيها يظهر عنوان العبارة المستخدمة.
      - : Gateway- العبارة

هي ذلك الحاسب الذي يعمل كحلقة وصل تسمح بعبور المعلومات بين هذه الشبكة و أي شبكة أخر<u>ي.</u>

## ويمكن الحصول علي معلومات إضافية وذلك بالنقر علي الزر "تفاصيل-Details"

| 🕹 Local Area Connection Status                                                                   | ? 🛛              |
|--------------------------------------------------------------------------------------------------|------------------|
| General Support                                                                                  |                  |
| Connection status                                                                                |                  |
| Address Type:                                                                                    | Assigned by DHCP |
| IP Address:                                                                                      | 192.168.0.56     |
| Subnet Mask:                                                                                     | 255.255.255.0    |
| Default Gateway:                                                                                 | 192.168.0.1      |
|                                                                                                  |                  |
| Windows did not detect problems with this<br>connection. If you cannot connect, click<br>Repair. | Regair           |
|                                                                                                  | <u>C</u> lose    |

تحتوي النافذة التالية علي معلومات تفصيلية المعلومات التي تعرفنا عليها منذ قليل في النافذة السابقة وبعض المعلومات الجديدة ،و ألان سوف نتعرف علي المعلومات الجديدة فقط وهي كالتالي:

|                                                                 | : Physical Address •                            |
|-----------------------------------------------------------------|-------------------------------------------------|
| Network Connection Details 🛛 🛛 🛛 🛛                              | يظهر هنا العنوان الخاص ببطاقة الشبكة.           |
| Network Connection Details:                                     | : DHCP Server •                                 |
| Property Value                                                  | يظهر هنا عنوان خادم DHCP.                       |
| IP Address 192.168.0.56                                         | : Lease Obtained •                              |
| Subnet Mask 255.255.255.0<br>Default Gateway 192.168.0.1        | يظهر هنا تاريخ أستأجر عنو ان بروتوكول الانترنت. |
| DHCP Server 192.168.0.1<br>Lease Obtained 12/31/2004 5:54:48 PM | : Lease Expires •                               |
| Lease Expires 1/7/2005 5:54:48 PM<br>DNS Server 192.168.0.1     | يظهر هنا تاريخ انتهاء أستأجر عنوان بروتوكول     |
| WINS Server                                                     | الانترنت.                                       |
|                                                                 | حيث تعتبر عناوين بروتوكول الانترنت التي يعطيها  |
|                                                                 | خادم DHCP للحو اسيب على الشبكة مستأجر           |
|                                                                 | Lease حيث يقوم خادم DHCP بتأجير عنوان IP        |
|                                                                 | لكل حاسب لمدة معينة لحسب أعدادات الخادم.        |
| Close                                                           | : DNS Server •                                  |
|                                                                 | يظهر هنا عنوان خادم DNS.                        |
|                                                                 | : WINS Server •                                 |
| رغاً إلى أنة لا يوجد خادم WINS في                               | يظهر هنا عنوان خادم WINS ، يشير كون الحقل فار   |
| •• •                                                            | الشبكة.                                         |

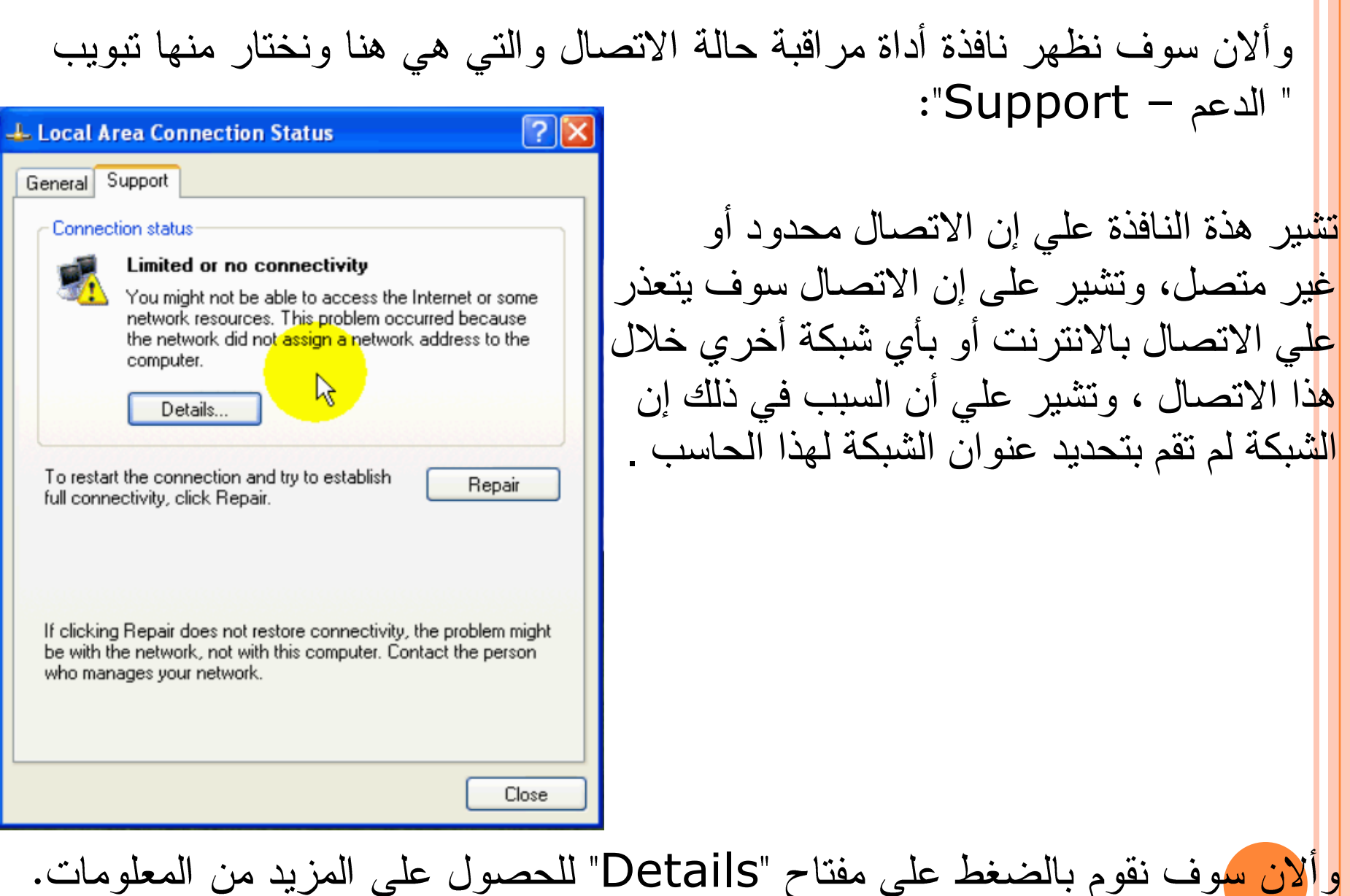

وهذه هي النافذة التي تحصلنا عليها من الضغط على مفتاح "Details"

| Network Connection                                                        | Details                       | ? 🔀   |
|---------------------------------------------------------------------------|-------------------------------|-------|
| Network Connection Del                                                    | tails:                        |       |
| Property                                                                  | Value                         |       |
| IP Address<br>Subnet Mask<br>Default Gateway<br>DNS Server<br>WINS Server | 169.254.253.78<br>255.255.0.0 |       |
|                                                                           |                               |       |
|                                                                           |                               | Close |

IP Address:
 يظهر هذا عنوان بروتوكول الانترنت وقد تم
 تحديده أليا من قبل Windows وذلك لان
 DHCP تعذر الاتصال بخادم DHCP
 فأنة يقوم باختيار عنوان بروتوكول الانترنت
 ليكون بالصيغة الظاهرة، وألان نقوم بإغلاق
 هذة النافذة وذلك بالضغط علي "Close".

السبب في إنWindowsتعذر عن الاتصال بخادم DHCP في الشبكة أنة كان مطفأ عند تشغيل هذا الحاسب .

وألان نقوم بالضغط على الزر " أصلح – Repair " 📥 Local Area Connection Status ? X General Support Connection status Limited or no connectivity You might not be able to access the Internet or some network resources. This problem occurred because the network did not assign a network address to the computer. Details.. To restart the connection and try to establish Repair full connectivity, click Repair. If clicking Repair does not restore connectivity, the problem might be with the network, not with this computer. Contact the person who manages your network. Close

## وفي حال تحصل Windows على أعدادات من خادم DHCP ،فتظهر الرسالة

Close

#### **Repair Local Area Connection**

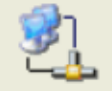

Windows finished repairing your connection. You can try connecting again.

If the problem persists, contact the person who manages your network. و هي تشير إلي إن Windows تمكن من إصلاح الاتصال و لإغلاق النافذة ننقر علي الرمز " Close ".

التالية:

|                                    | rea Conne                    | ction State                                  | 15            |                 |      |  |
|------------------------------------|------------------------------|----------------------------------------------|---------------|-----------------|------|--|
| General                            | Support                      |                                              |               |                 |      |  |
| Connec                             | tion status                  |                                              |               |                 |      |  |
| 1                                  | Limited o                    | r no conne                                   | ctivity       | l               |      |  |
|                                    | network re                   | sources. This                                | problem occ   | urred because   | e l  |  |
|                                    | the netwo<br>computer.       | k did not assig                              | jn a network  | address to th   | e    |  |
|                                    | Detai                        |                                              |               |                 |      |  |
|                                    | Detail                       | <u>~~</u> ~~~~~~~~~~~~~~~~~~~~~~~~~~~~~~~~~~ |               |                 |      |  |
| To resta                           | rt the conne                 | tion and try to                              | establish     | Benair          |      |  |
| full conn                          | ectivity, click              | Repair.                                      |               | riopai          | _    |  |
|                                    |                              |                                              |               |                 |      |  |
|                                    |                              |                                              |               |                 |      |  |
|                                    | g Repair doe                 | s not restore a                              | connectivity, | the problem m   | ight |  |
| If clickin                         |                              | not with this c                              | omputer. Cor  | ntact the perso | on   |  |
| If clickin<br>be with t<br>who mar | he network,<br>hages your n  | etwork.                                      |               |                 |      |  |
| lf clickin<br>be with t<br>who mar | he network,<br>nages your n  | etwork.                                      |               |                 |      |  |
| If clickin<br>be with t<br>who mar | the network,<br>nages your n | etwork.                                      |               |                 |      |  |
| If clickin<br>be with t<br>who mar | the network,<br>nages your n | etwork.                                      |               |                 |      |  |

وهذا راجح إلي خطأ موجود في Windows ويمكنك التأكد من انه قد تم الحصول علي أعدادات بشكل صحيح وذلك بالضغط علي مفتاح "Details.

#### فلاحظ من عنوان بروتوكول الانترنت IP Address وقناع الشبكة Subnet Mask وكذلك منطقية المعلومات الظاهرة في النافذة علي إن Windows قد تمكن بنجاح من الاتصال بخادم DHCP والحصول علي الأعدادات منه.

وألان نقوم بإغلاق النافذة وذلك بالنقر علي الرمز "Close".

ولجعلWindowsيحدث المعلومات الظاهرة في هذه النافذة أختر من التبويب العلوي التبويب "عام –General" ومن تم اعد إلي اختيار التبويب "الدعم – Support" فلاحظ اختفاء الرسالة التحذيرية وظهور المعلومات المتعلقة بأعدادات الاتصال

| Local A                        | rea Connection Status                                                   | ? 🔀              |
|--------------------------------|-------------------------------------------------------------------------|------------------|
| Gene <mark>ral S</mark>        | Support                                                                 |                  |
| Connec                         | tion status                                                             |                  |
| 🖃 າ                            | Address Type:                                                           | Assigned by DHCP |
| C_                             | IP Address:                                                             | 192.168.0.123    |
|                                | Subnet Mask:                                                            | 255.255.255.0    |
|                                | Default Gateway:                                                        | 192.168.0.1      |
|                                | Details                                                                 |                  |
| Windows<br>connecti<br>Repair. | s did not detect problems with this<br>on. If you cannot connect, click | Repair           |
|                                |                                                                         |                  |
|                                |                                                                         |                  |
|                                |                                                                         | Close            |

## في حالة أنة لا يوجد في الشبكة خادم DHCP و أردت التخلص من قيام Windows بإظهار التحذير بأن الاتصال قد يكون محدوداً أو غير متصل فقم بما يلي :

| 🕹 Local Area Connection Status 🛛 🔹 💽 | < |
|--------------------------------------|---|
| General Support                      |   |
| Connection                           |   |
| Status: Limited or no connectivity   |   |
| Duration: 00:22:39                   |   |
| Speed: 10.0 Mbps                     |   |
| More information                     |   |
|                                      |   |
| Activity                             |   |
| Sent — 🐨 🕺 — Received                |   |
| Packets: 814 339                     |   |
| Properties Disable                   |   |
| <u>C</u> lose                        |   |

1- قم بالضغط علي المفتاح Properties.

2- قم بإزالة الإشارة من هذا المربع :

| 🗕 Local Area Connection Properties 🛛 💽 🔀                                                                                                    |
|----------------------------------------------------------------------------------------------------|
| General Authentication Advanced                                                                                                    |
| Connect using:                                                                                                    |
| AMD PCNET Family PCI Ethernet Ad Configure                                                                                                    |
| This connection uses the following items:                                                                                                    |
| <ul> <li>Client for Microsoft Networks</li> <li>File and Printer Sharing for Microsoft Networks</li> <li>QoS Packet Scheduler</li> <li>Thternet Protocol (TCP/IP)</li> </ul> |
| Install Uninstall Properties                                                                                                    |
| Allows your computer to access resources on a Microsoft network.                                                                                                    |
| Show icon in notification area when connected<br>Notify me when this connection has limited or no connectivity                                                               |
| OK Cancel                                                                                                    |
|                                                                                                    |

#### 3- ولتطبيق التغيرات قم بضغط الزر OK . فتلاحظ اختفاء المثلث الأصفر وعلامة التعجب من رمز الاتصال .

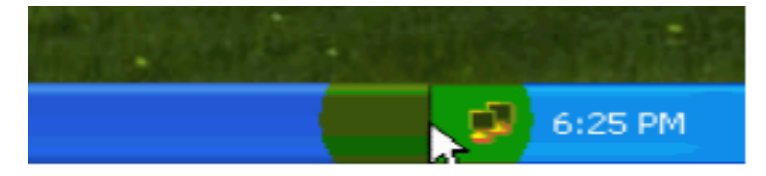

والحل الأخر لهذه المشكلة و هو الحل الأفضل و هو انه في حالة لا يوجد في الشبكة خادم DHCP عندها يمكنك أن تقوم بتحديد عناوين بروتوكول الانترنت يدويا للحواسيب في الشبكة بالإضافة إلي التخلص من هذه المشكلة فانك أيضا توفر ما يقارب نصف دقيقة من وقت تشغيل Windows.

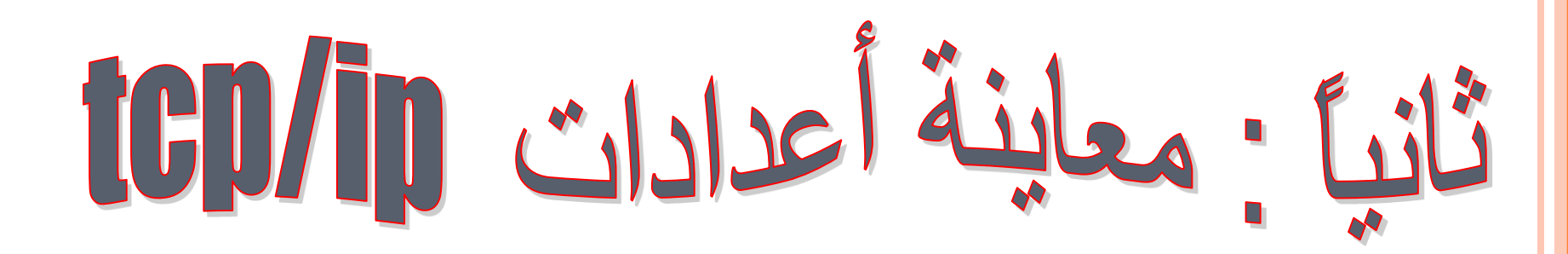

لتحديد أعدادات tcp/ip يتطلب الانتقال بين عدة نوافذ مختلفة مما يسبب ذلك ببعض الإرباك أو أن يتطلب إن تقوم بكتابة الأعدادات التي أدخلتها علي ورقة ولكي تتأكد من أنها متطابقة وصحيحة ولتسهيل معاينة أعدادات البروتوكولtcp/ip تضمن Windows أداة خصصت لذلك ،ولتشغيل هذه الأداة قم بما يلي :

ثانياً:ادخل في الحقل الأمر command ثم اضبغط المفتاح enter.

| Run   | <u>?×</u>                                                                                                |  |  |
|-------|----------------------------------------------------------------------------------------------------|--|--|
| 5     | Type the name of a program, folder, document, or<br>Internet resource, and Windows will open it for you. |  |  |
| Open: | command                                                                                                  |  |  |
|       | OK Cancel Browse                                                                                         |  |  |

أو لأ:من Start ثم اختر الأمر run.

|             | <b>E</b>   | Set Program Access and Defaults |
|-------------|------------|---------------------------------|
|             | *          | Windows Update                  |
| Шä          | <b>.</b>   | Programs •                      |
| ssio        | Ô          | Documents •                     |
| ofe         | 5          | Settings •                      |
| 8           |            | Search •                        |
| <b>S</b> 20 |            | Help                            |
| ð           | <u>7</u> . | Run                             |
| M           |            | Shut Down                       |
| 1           | Start      | 🚺 🍘 🖏 🗌 🖻 Network and Dia       |

3- لتشغيل أداة معاينة أعدادات بروتوكول الانترنت ادخل الكلمة ipconfig الذي هو الختصار :

"internet protocol configuration- أعدادات بروتوكول الانترنت" c:\>ipconfig /all :more

all:أي الكل وذلك لغرض عرض كل المعلومات المتوفرة عن كل موالفات الشبكة المتصلة المركبة في Windows والمتصلة بالبروتوكول tcp/ip. متحلا أسأكيا مناك المناسبة بالبروتوكون tcp/ip.

Mor<mark>e</mark>:أي أكمل وذلك لغرض المعلومات صفحة تلو الاخري فالنافذة،وذلك كما يظهر هنا:

ولتتفيذ الأمر الذي قمنا بإدخال يجب ضغط المفتاح enter.

#### المعلومات التي سوف نحصل عليها من هذه الأداة ipconfig: أولاً: معلومات خاصة بالحاسب كلل وليست خاصة ببطاقة شبكة معينة:

| C:\WIN | NT\system32\command.com                                                                                                    |             |
|--------|----------------------------------------------------------------------------------------------------|-------------|
| indows | 2000 IP Configuration                                                                                                    |             |
|        | Host Name : computer1<br>Primary DNS Suffix :<br>Node Type : Hybrid<br>IP Routing Enabled : Yes<br>WINS Proxy Enabled : No |             |
| therne | t adapter ADSL:                                                                                                    |             |
| Ódant  | Media State : Cable Disconnected<br>Description : Efficient Networks Enterne                                               | et P.P.P.o. |
| ոսձբե  | Physical Address : 44-45-53-54-77-77                                                                                       |             |
| therne | t adapter Local Area Connection:                                                                                           |             |
|        | Connection-specific DNS Suffix . :<br>Description AMD PCNET Family PCI Ether                                               | met Adapte  |
| - More | Physical Address                                                                                                    | •           |

:Host Name -1 يظهر فيه الاسم الذي أعطى لهذا الحاسب. :primary DNS Suffix -2 يظهر فيه الاسم اللاحق لخادم DNS . :Node type -3 يظهر فيه نوع عقدة الشبكة الذي يمثلها هذا الحاسب . :IP Routing Enabled -4 يظهر فيه حالة ميزة تسيير عناوين بروتوكول الانترنت فما إذا كانت مفعله أم لا " السبب في إن هذه الميزة مفعلة على هذا الحاسب هو لأنة ثم إعداده لأن يكون خادم للانترنت " . :Wins proxy Enabled -5 يظهر فيه فما إذا كان وكيل الخادم Wins مفعلاً أم لا. ل<mark>حرض ب</mark>قية المعلومات التي لم تعرض نظرا لان النافذة لا تتسع لها فقم بالنقر علي مفتاح المسافة علي لوحة المفاتيح.

ثانيا: المعلومات التي تخص موالفات الشبكة: الطريقة المتبعة لعرض المعلومات عن موالفات الشبكة المتوفرة هي التالية: يظهر اسم التقنية المستخدمة في بطاقة الشبكة ومن ثم يظهر اسم الاتصال.

| C:\WINNT\system32\command.com                                                              |          |
|--------------------------------------------------------------------------------------------|----------|
| Node Type Hybrid<br>IP Routing Enabled Yes<br>WINS Proxy Enabled No                        | <b>_</b> |
| Ethernet adapter ADSL:                                                                     |          |
| Media State Cable Disconnected<br>Description Efficient Networks Enternet P.1<br>F Adapter | P.P.o.   |
| Physical Address                                                                           |          |
| Ethernet adapter Local Area Connection:                                                    |          |
| Connection-specific DNS Suffix . :<br>Description AMD PCNET Family PCI Ethernet f          | ldapte   |
| Physical Address                                                                           |          |
| C:\>                                                                                       | -        |

#### كما يظهر في نافذة الأداة My Network Places كما يظهر في نافذة الأداة

| Network and Dial-up Connections                                    |                                                              | -OX   |
|--------------------------------------------------------------------|--------------------------------------------------------------|-------|
| File Edit View Favorites Tools Advanced Help                       |                                                              | 1     |
| 📙 🖶 Back 👻 🤿 👻 📄 🔞 Search 🖓 Folders 🔇 History 🛛 🎥                  | ¶r X ∞ ⊞•                                                    |       |
| Address 🔁 Network and Dial-up Connections                          |                                                              | ▼ ∂Go |
| Name     Name     Make New Connection     ADSL                     | Device Name<br>Efficient Networks Enternet P.P.P.o.E Adapter | LAN   |
| This folder contains network<br>connections for this computer, and |                                                              |       |

وتكون محاذاة إلي أقصي اليسار ويتبع ذلك المعلومات الخاصة مزاحة إلي اليمين حيث إن هذة الأداة تعرض المعلومات المتعلقة بكل مو الفات الشبكة المرتبط بها البروتوكول tcp/ip ولن تعرض المعلومات عن مو الفات الشبكة التي لا ترتبط بها هذا البروتوكول أو تلك المو الفات الموقوفة عن العمل.

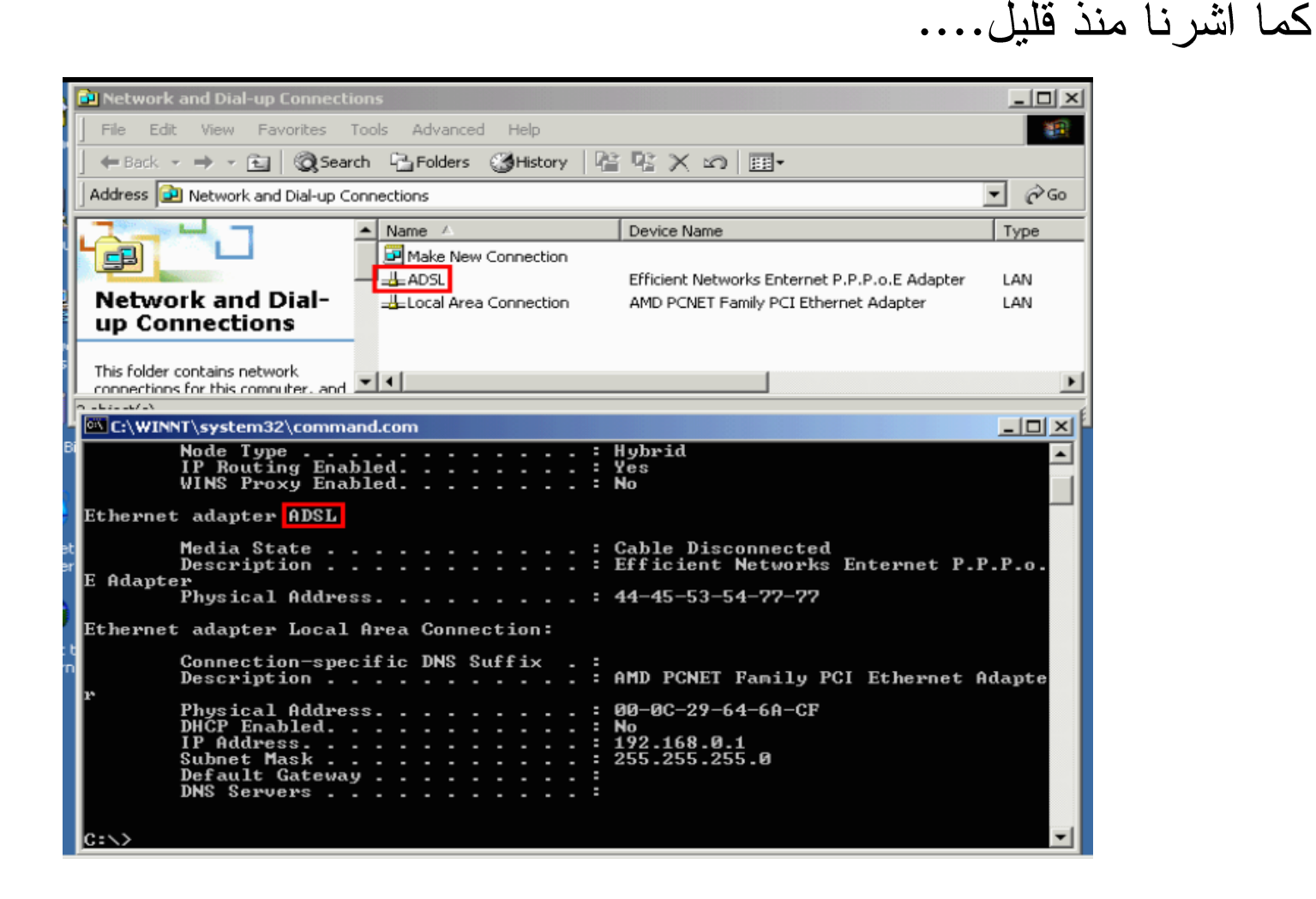

يظهر هنا اسم الاتصال كما يظهر في نافذة الأداة My Network Places كما يوحي اسم الاتصال فهو مستخدم للاتصال بالانترنت . حيث يمكنك معرفة ذلك من خلال اسم الموالف والذي يظهر هنا....

| C:\WINNT\system32\command.com                                                               |
|---------------------------------------------------------------------------------------------|
| Node Type Hybrid<br>IP Routing Enabled Yes<br>WINS Proxy Enabled No                         |
| Ethernet adapter ADSL:                                                                      |
| Media State                                                                                 |
| rnysical Address                                                                            |
| Ethernet adapter Local Area Connection:                                                     |
| Connection-specific DNS Suffix . :<br>Description AMD PCNET Family PCI Ethernet Adapte<br>r |
| Physical Address                                                                            |
| €:\>                                                                                        |

يشير إلي إن هذا موالف خاص بالاتصال بشبكة DSL حيث يجب الانتباه إلي إن هذا الموالف وهمي وليس بطاقة شبكة حقيقية مركبة في الحاسب .
والأن سوف نتعرف إلي المعلومات عن بطاقة الشبكة المحلية . كما اشرنا سابق يظهر هنا ....

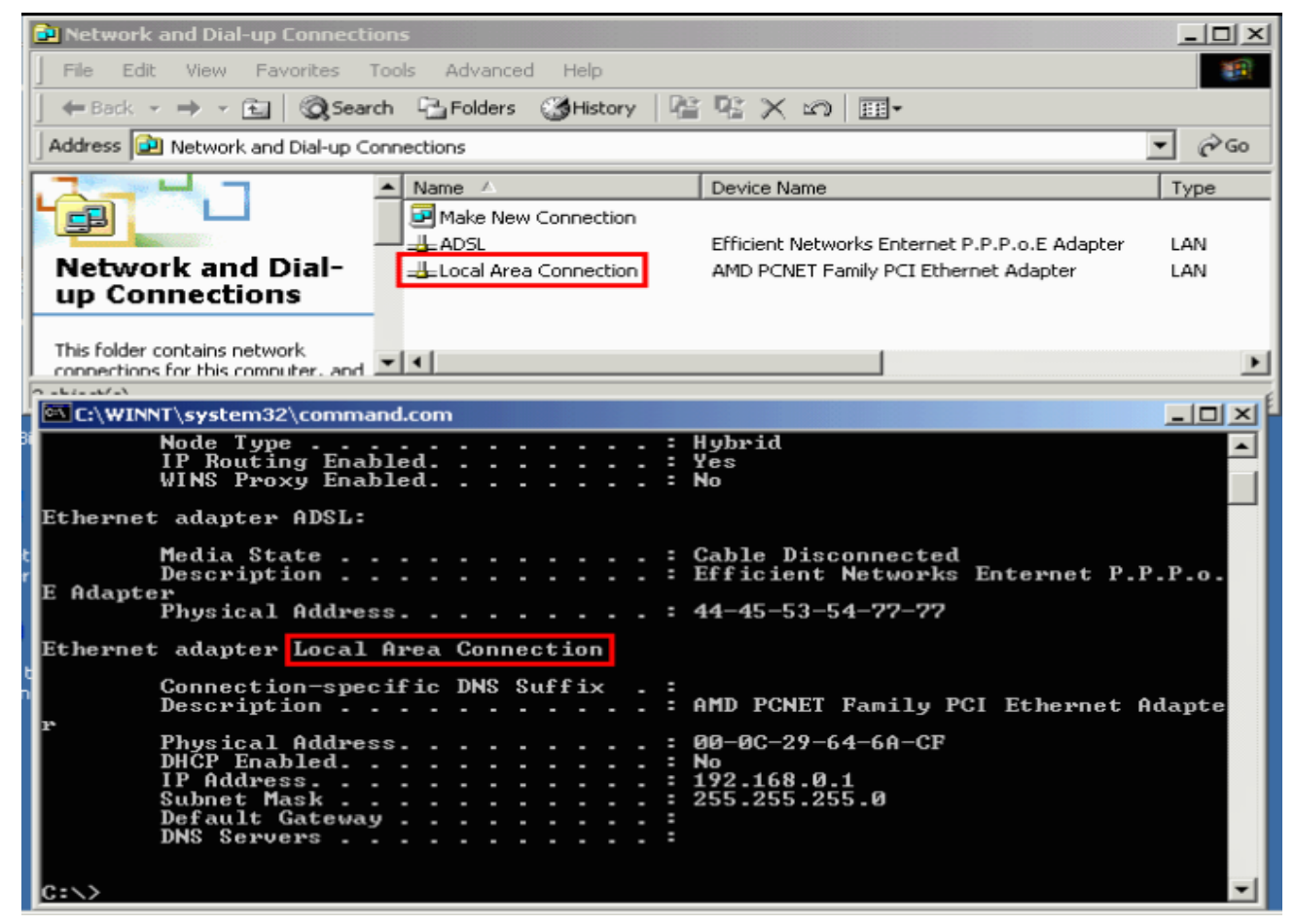

. My Network Places هنا اسم الاتصال كما يظهر في نافذة الأداة

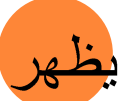

حيث تظهر عدة معلومات مهمة عن اسم هذا الاتصال ومن أهمها ما يلي:

Description:
 يظهر هذا اسم موالف الشبكة.

Physical Address:

DHCP Enabled: يظهر هذا فيما إذا كانت خدمة الحصول علي أعدادات بروتوكول الانترنت من خادم DHCP مفعلة أم لا ، حيث إن الكلمة DHCP تشير إلي إن الخدمة غير مفعلة،حيث أن هذا يدل علي أن عنوان بروتوكول الانترنت لهذا الحاسب ثابت

| in - La - La - La - La - La - La - La - L      |
|------------------------------------------------|
| C:\WINNT\system32\command.com                  |
| Node Type Hybrid                               |
| IP Routing Enabled Yes                         |
| WINS Proxy Enabled No                          |
| Ethernet adapter ADSL:                         |
| Media State : Cable Disconnected               |
| Description Efficient Networks Enternet P.P.P. |
| E Adapter                                      |
| Physical Address                               |
| Ethernet adapter Local Area Connection:        |
| Connection-specific DNS Suffix :               |
| Description AMD DOULT Destin DOL Ethers t Alex |

| Physical Address            |  |
|-----------------------------|--|
| DHČP Enabled No             |  |
| IP Address : 192.168.0.1    |  |
| Subnet Mask : 255.255.255.0 |  |
| Default Gateway :           |  |
| DNS Servers :               |  |
|                             |  |

وأنة قد تم تحديده يدوياً من قبل مشرف الشبكة أو من قبل احد البرامج مثل Windows.

IP Address:
 يظهر هنا عنوان بروتوكول الانترنت لهذا الموالف، والسبب في إن لهذا الحاسب عنوان
 ثابت هو أنة تم اختيار هذا الحاسب ليكون خادم الانترنت وبالتالي فأنه يجب أن يكون له عنوان ثابت .

وفي حالة تشغيل التشارك بالاتصال بالانترنت يؤدي إلي أن يعمل خادم الانترنت كخادم DHCP حيث يقوم بتزويد الحواسيب الاخري التي علي الشبكة بأعدادات بروتوكول الانترنت .

ولمعرفة المزيد عن هذا سوف نستعرض معلومات عن حاسب أخر علي الشبكة قد حصل علي أعدادات بروتوكول الانترنت من خادم الانترنت....

#### وألان سوف نتعرف إلي المعلومات الظاهرة في هذه الشاشة:

DHCP Enabled:
 يظهر هذا إن ميزة الحصول علي أعدادات
 بروتوكول الانترنت من خادمDHCPمفعلة.

Auto configuration Enabled:
 يظهر هذا إن خدمة التهيئة الآلية لأعدادات
 بروتوكول الانترنت مفعلة و بالتالي فان
 Windows يقوم آليا بعملية الحصول علي
 أعدادات بروتوكول الانترنت من خادم
 DHCP وفي حالة فشل ذلك فأنة يقوم آليا
 بتحديد تلك الأعدادات .

#### :IP Address

و هنا يظهر عنوان بروتوكول الانترنت الذي أعطي لهذا الحاسب ، وبما إن هاتين الميزتين مفعلتان " DHCP Enabled , Auto configuration Enabled " وبما إن IP Address ليس بصيغة برتوكول الانترنت الذي يقوم Windows آليا بتحديدها أي الصيغة التالية: DHCP.195.c"فان ذلك يشير إلي إن هذا العنوان قد تم الحصول علية عليه من خادم DHCP.

| C:\WINNT\system32\command.com                                                                                                    | X |
|----------------------------------------------------------------------------------------------------|---|
| Host Name : computer2<br>Primary DNS Suffix :<br>Node Type : Mixed<br>IP Routing Enabled : No<br>WINS Proxy Enabled : No                                                                                    |   |
| Ethernet adapter Local Area Connection:                                                                                                    |   |
| Connection-specific DNS Suffix .:<br>Description : AMD PCNET Family PCI Ethernet Adapte<br>Physical Address                                                                                                 | 2 |
| DHCP Enabled Yes<br>Autoconfiguration Enabled : Yes<br>IP Address : 192.168.0.164<br>Subnet Mask : 255.255.255.0<br>Default Gateway : 192.168.0.1<br>DHCP Server : 192.168.0.1<br>DNS Servers : 192.168.0.1 |   |
| Lease Obtained                                                                                                    |   |
|                                                                                                    | Ţ |

Subnet Mask:
 ويظهر هنا قيمة قناع الشبكة الفرعية .
 Default Gateway:

ويظهر هنا عنوان العبارة المستخدمة وبطبيعة الحال Default Gateway .

DHCP Server:
 يظهر هنا عنوان خادم DHCP ، حيث إنه ذلك العنوان الخاص بالحاسب الذي تعرفنا علي
 أعدادات بروتوكول الانترنت له منذ قليل أي خادم الانترنت .

DNS Servers:
 حيث يظهر هذا عنوان خادم DNS، حيث يجب الانتباه إلي إن يمكن أن يكون هذاك أكثر من
 خادم DNS كما هو الحال غالبا في اتصال خاص بالانترنت .

Lease Obtained:
 يظهر هنا تاريخ استأجار عنوان بروتوكول الانترنت

Lease Expires:
 ويظهر هنا تاريخ انتهاء استأجار عنوان بروتوكول الانترنت

حيث يجب الانتباه إلى عدة نقاط ومنها ما يلي:

 إذا كان تاريخ بدء وانتهاء استأجار عنوان بروتوكول الانترنت متساويان فان هذا يشير إلي انه ليس هناك تاريخ انتهاء لأستأجر عنوان بروتوكول الانترنت
 إذا حدد عنوان بروتوكول الانترنت يدويا فانه لن يكون هناك تاريخ استأجار أو انتهاء استأجار.

#### ولجديد استأجار عنوان بروتوكول الانترنت من خادم DHCP ،اتبع الخطوات التالية: أولا: ادخل اسم الأداة و هو "ipconfig" متبوعا بمسافة ومن ثم شرطة مائلة إلي اليمين متبوعاً بكلمة "renew" أي اعد التجديد ،كما هو ظاهر في هذه الشاشة...

| C:\WINNT\system32\command.com                                                                                                    |
|----------------------------------------------------------------------------------------------------|
| Host Name computer2<br>Primary DNS Suffix Mixed<br>Node Type Mixed<br>IP Routing Enabled No<br>WINS Proxy Enabled No                |
| Ethernet adapter Local Area Connection:<br>Connection-specific DNS Suffix . :<br>Description : AMD PCNET Family PCI Ethernet Adapte |
| r<br>Physical Address                                                                                                    |
| Lease Expires                                                                                                    |

حيث أن إدخال الأمر بهذه الطريقة سوف يؤدي إلي تطبيقه علي كل موالفات أي الشبكة . ولتطبيق الأمر علي موالف معين يمكنك أن تقوم بأحد الأمور التالي : إدخال اسم الاتصال المرتبط بالموالف . وأن تقوم بإدخال جزء من اسم الاتصال متبوعا بإشارة "\*" .

#### حيث إننا سوف نقوم بإدخال الجزء الأول من اسم الاتصال بالشبكة المحلية متبوعا بإشارة ال \* كما هو ظاهر هنا:

- 🗆 × C:\WINNT\system32\command.com WINS Proxy Enabled. . . . . . . . . . . . . Ethernet adapter Local Area Connection: Connection-specific DNS Suffix . : Description . . . . . . . . . . . AMD PCNET Family PCI Ethernet Adapte DHČP Enabled. . . . . . . . . . . . Yes Autoconfiguration Enabled . . . . : Yes Default Gateway . . . . . . . . : 192.168.0.1 Lease Obtained. . . . . . . . . . . . . . . . January 04, 2005 7:09:47 AM C:∖>ipconfig ∕renew Local\*

ثانيا: اضغط المفتاح Enter . حيث يتم ظهور أعدادات بروتوكول الانترنت وهي تشير إلي إن عملية التجديد قد تمت بنجاح.

| C:\WINNT\system                                                                  | n32\command.com                                                                                       |          |                                                                                                    |                                         |  |
|----------------------------------------------------------------------------------|----------------------------------------------------------------------------------------------------|----------|----------------------------------------------------------------------------------------------------|-----------------------------------------|--|
| r<br>DHCP E<br>Autoco<br>IP Add<br>Subnet<br>Defaul<br>DHCP S<br>DNS Se<br>Lease | al Address<br>nabled<br>nfiguration Enable<br>ress<br>Mask<br>t Gateway<br>erver<br>rvers<br>Obtained | ed       | 00-0C-29-0B-45-40<br>Yes<br>192.168.0.164<br>255.255.255.0<br>192.168.0.1<br>192.168.0.1<br>192.168.0.1<br>192.168.0.1<br>Tuesday, January 04, | ▲<br>2005 7:09:47 AM<br>2005 7:09:47 AM |  |
| Lease                                                                            | cxpires                                                                                               |          | Idesuay, bandary II,                                                                                                    | 2005 7.07.17 HI                         |  |
| C:\>ipconfig /renew Local*                                                       |                                                                                                    |          |                                                                                                    |                                         |  |
| Windows 2000 IP Configuration                                                    |                                                                                                    |          |                                                                                                    |                                         |  |
| Ethernet adapter Local Area Connection:                                          |                                                                                                    |          |                                                                                                    |                                         |  |
| Connect<br>IP Add<br>Subnet<br>Default                                           | tion-specific DNS<br>ress<br>Mask<br>t Gateway                                                        | Suffix . | 192.168.0.164<br>255.255.255.0<br>192.168.0.1                                                                                                  |                                         |  |
| C:\>                                                                             |                                                                                                    |          |                                                                                                    | *                                       |  |

### وألان سوف نقوم بعرض كل المعلومات عن أعدادات بروتوكول الانترنت كما فعلنا سابقاً وذلك لملاحظة قيمة تاريخ استأجار عنوان بروتوكول الانترنت،فنلاحظ ما يلي:

| C:\WINNT\system32\command.com                                                                                                    | X |  |  |
|----------------------------------------------------------------------------------------------------|---|--|--|
| r       Physical Address.       90-0C-29-0B-45-40         DHCP Enabled.       Yes         Autoconfiguration Enabled       Yes         IP Address.       192.168.0.164         Subnet Mask       255.255.255.0         Default Gateway       192.168.0.1         DHCP Server       192.168.0.1         DHCP Server       192.168.0.1         Lease Obtained       11.2005.7:09:47.0         Lease Expires       10.00000000000000000000000000000000000 |   |  |  |
| C:\>ipconfig /renew Local*                                                                                                    |   |  |  |
| Windows 2000 IP Configuration                                                                                                    |   |  |  |
| Ethernet adapter Local Area Connection:                                                                                                    |   |  |  |
| Connection-specific DNS Suffix .:<br>IP Address                                                                                                    | • |  |  |

#### فتلاحظ تغير تاريخ استأجار عنوان بروتوكول الانترنت إلي الوقت الحالي كما هو ظاهر هنا:

| C:\WINNT\system32\command.com                                         |                                    |
|-----------------------------------------------------------------------|------------------------------------|
| Host Name computer2<br>Primary DNS Suffix                             |                                    |
| Ethernet adapter Local Area Connection:                               |                                    |
| Connection-specific DNS Suffix .:<br>Description AMD PCNET Family PCI | Ethernet Adapte                    |
| Physical Address                                                      | 2005 7:11:25 AM<br>2005 7:11:25 AM |

أما للحصول علي عنوان IP جديد من خادم DHCP فقم بالخطوات التالية: أو لا: ادخل اسم الأداة وهو ipconfig متبوعا بمسافة ومن ثم شرطة مائلة إلي اليمين متبوعة بالكلمة "release"أي "سرح"ويقصد بذلك تصريح عنوان بروتوكول الانترنت وإدخال الأمر بهذه الطريقة سيؤدي إلي تسريح عناوين بروتوكول الانترنت لكل موالفات الشبكة،ولتصريح عنوان بروتوكول معين قم بإدخال مسافة متبوعة باسم الاتصال المرتبط بذلك الموالف ،كما هو ظاهر هنا:

| C:\WINNT\system32\command.com                                                                          |     |
|----------------------------------------------------------------------------------------------------|-----|
| Host Name                                                                                              |     |
| Connection-specific DNS Suffix .:<br>Description AMD PCNET Family PCI Ethernet Ada<br>Physical Address | pte |
| DHCP Enabled Yes<br>Autoconfiguration Enabled Yes<br>IP Address                                        |     |
| Subnet Mask                                                                                            |     |
| Lease Obtained Juesday, January 04, 2005 7:11:25                                                       | AM  |
| Lease Expires January 11, 2005 7:11:25                                                                 | AM  |

C:∖>ipconfig /release Local\*

ثانياً: اضغط المفتاح Enter .

| C:\WINNT\system32\command.com                                                                                                    |  |  |  |
|----------------------------------------------------------------------------------------------------|--|--|--|
| Ethernet adapter Local Area Connection:<br>Connection-specific DNS Suffix .:<br>Description AMD PCNET Family PCI Ethernet Adapte<br>Physical Address |  |  |  |
| C:\>ipconfig /release Local*                                                                                                    |  |  |  |
| Windows 2000 IP Configuration                                                                                                    |  |  |  |
| IP address successfully released for adapter "Local Area Connection"                                                                                 |  |  |  |
| C:\>_                                                                                                    |  |  |  |
|                                                                                                    |  |  |  |

حيث إن هذه الرسالة الظاهرة تشير إلي انه تم تصريح العنوان بنجاح .

وللتأكد من ذلك قم بإدخال اسم الأداة من جديد والضغط على مفتاح Enter ،كما يلي:

| C:\WINNT\system32\command.com                                        |                                                                                                    |  |  |  |
|----------------------------------------------------------------------|----------------------------------------------------------------------------------------------------|--|--|--|
| Ethernet adapter Local Area Connection:                              | A                                                                                                    |  |  |  |
| r<br>Physical Address                                                | :<br>AMD PCNET Family PCI Ethernet Adapte<br>: 00-0C-29-0B-45-40<br>: Yes<br>: Yes<br>: 192.168.0.164<br>: 255.255.255.0<br>: 192.168.0.1<br>: 192.168.0.1<br>: 192.168.0.1<br>: 192.168.0.1<br>: Tuesday, January 04, 2005 7:11:25 AM<br>: Tuesday, January 11, 2005 7:11:25 AM |  |  |  |
| C:\>ipconfig /release Local*                                         |                                                                                                    |  |  |  |
| Windows 2000 IP Configuration                                        |                                                                                                    |  |  |  |
| IP address successfully released for adapter "Local Area Connection" |                                                                                                    |  |  |  |
| C:\>ipconfig /all                                                    | *                                                                                                    |  |  |  |

فلاحظ إن عنوان بروتوكول الانترنت هو 0.0.0.0

| C:\WINNT\system32\command.com                    | 긔凶 |
|--------------------------------------------------|----|
| C:∖>ipconfig ∕all                                |    |
| Windows 2000 IP Configuration                    |    |
| Host Name                                        |    |
| Connection-specific DNS Suffix .:<br>Description | е  |
| Physical Address                                 |    |
| IP Address                                       |    |
| C=\>_                                            | -  |

أي أنة قد تم تصريح العنوان السابق .

#### ثالثاً:ادخل اسم الأداة و هو ipconfig متبوعا بمسافة ومن تم شرطة مائلة لليمين متبوعاً بكلمة " renew " أي اعد التجديد ثم قم بإدخال الجزء الأول من اسم الاتصال بالشبكة المحلية متبوعا بإشارة [] \* " كما هو ظاهر هنا:

| C:\WIN    | INT\system32\command.com                                                                                                    |     |
|-----------|----------------------------------------------------------------------------------------------------|-----|
| C:\>ipc   | onfig /all                                                                                                    |     |
| Windows   | 2000 IP Configuration                                                                                                    |     |
| Ethernet  | Host Name : computer2<br>Primary DNS Suffix<br>Node Type : Mixed<br>IP Routing Enabled : No<br>WINS Proxy Enabled : No<br>t adapter Local Area Connection: |     |
|           | Connection-specific DNS Suffix . :<br>Description AMD PCNET Family PCI Ethernet Adag                                                                       | pte |
| r         | Physical Address                                                                                                    |     |
| low March |                                                                                                    |     |

ثانياً: اضغط المفتاح Enter ،فلاحظ ظهور العنوان الجديد هنا.

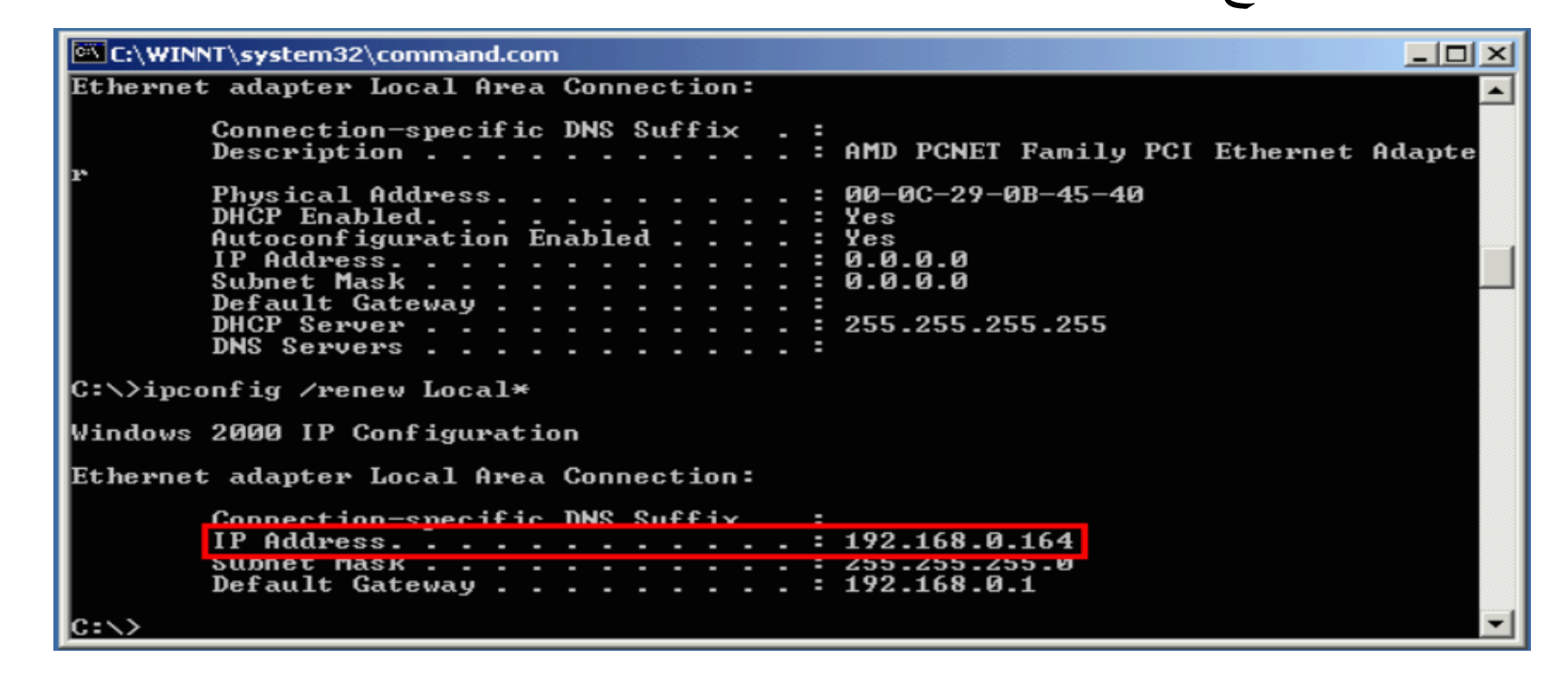

في بعض الأحيان قد يتعذر علي Windows الاتصال بخادم DHCP وفي هذه الحالة إذا كانت أعدادات Windows هي الحصول آليا علي عنوان بروتوكول الانترنت فانه سوف يقوم بتحديد ذلك العنوان آليا.

حيث انه يظهر هنا من صيغه هذا العنوان:

| C:\WINNT\system32\command.com                                                     |          |
|-----------------------------------------------------------------------------------|----------|
| C:\>ipconfig /all                                                                 | <u> </u> |
| Windows 2000 IP Configuration                                                     |          |
| Host Name                                                                         |          |
| Connection-specific DNS Suffix . :<br>Description AMD PCNET Family PCI Ethernet A | dapte    |
| Physical Address                                                                  |          |
| Autoconfiguration IP Address : 169.254.173.78<br>Subnet Mask                      |          |
| C:>>                                                                              | -        |

انه تم تحديد باستخدام ميزة تحديد العناوين آليا المبنية في Windows ، مثلا في هذه الحالة السبب في أنة تعذر عليWindows التواصل مع خادمDHCPفي الشبكة هو أنة كان مطفأ عند تشغيل هذا الحاسب .

حيث يمكن ألان تشغيل الحاسب الذي يعمل كخادم DHCP عوضا عن إعادة تشغيل هذا الحاسب للحصول علي أعدادات بروتوكول الانترنت من الخادم أثناء تشغيل Windows.

| مكن الحصول علي أعدادات من الخادم DHCP وذلك باستخدام الأداة ipconfig<br>ذلك دأتواج الخطورات التلادة:                                                                                               |
|----------------------------------------------------------------------------------------------------|
| ودلك بالباع الحطوات الثالية.<br>أو لا: ادخل اسم الأداة و هو ipconfigمتبوعا بمسافة ومن تم شرطة مائلة لليمين متبوعاً<br>كلمة "renew" أي اعد التجديد ثم قم بإدخال الجزء الأول من اسم الاتصال بالشبكة |
| لمحلية متبوعا بإشارة "*" كما هو ظاهر هنا:                                                                                                    |
| C:\WINNT\system32\command.com                                                                                                    |
| C:>>ipconfig /all                                                                                                    |
| Windows 2000 IP Configuration                                                                                                    |
| Host Name                                                                                                    |
| Ethernet adapter Local Area Connection:                                                                                                    |
| Connection-specific DNS Suffix . :<br>Description AMD PCNET Family PCI Ethernet Adapte<br>r                                                                                                    |
| Physical Address                                                                                                    |

C:\>ipconfig /renew Local\*

#### ثانياً: اضغط المفتاح Enter .

\_ 🗆 X C:\WINNT\system32\command.com Ethernet adapter Local Area Connection: Connection-specific DNS Suffix . : : AMD PCNET Family PCI Ethernet Adapte Description . . . . . . . . . . . Physical Address. . . . . . . 00-0C-29-0B-45-40 DHCP Enabled. . . . . . . . . Yes Autoconfiguration Enabled Yes Autoconfiguration IP Address. . . : 169.254.173.78 Subnet Mask . . . . . . . . . . . . 255.255.0.0 Default Gateway . . DNS Servers . . . . . . C:\>ipconfig /renew Local\* Windows 2000 IP Configuration Ethernet adapter Local Area Connection: Connection-specific DNS Suffix . : IP Address. . . . . . . . . . . . 192.168.0.164 255.255.255.0 Subnet Mask . . . . . . . . . Default Gateway . . . . . . . . 192.168.0.1 C:\>

فلاحظ انه يظهر من خلال الأعدادات بأنه قد تم الحصول علي هذه الأعدادات من خادم DHCP.

أي بمعني قد تحصلنا علي أعدادات بروتوكول الانترنت من دون الحاجة للإعادة تشغيل Windows.

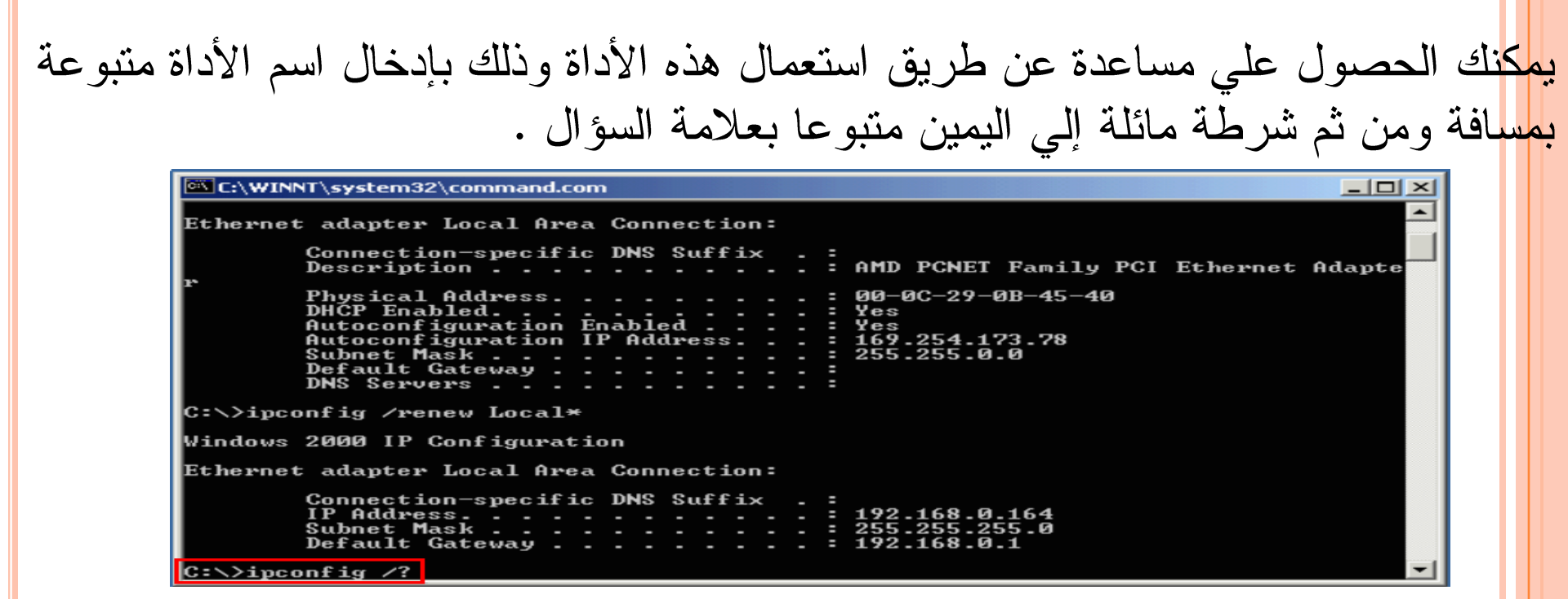

ولتتفيذ الأمر اضغط على مفتاح Enter .

| C:\WINNT\system32\command.com                                                                                                    |   |
|----------------------------------------------------------------------------------------------------|---|
| /allDisplay full configuration information./releaseRelease the IP address for the specified adapter./renewRenew the IP address for the specified adapter./flushdnsPurges the DNS Resolver cache./registerdnsRefreshes all DHCP leases and re-registers DNS names/displaydnsDisplay the contents of the DNS Resolver Cache./showclassidDisplays all the dhcp class IDs allowed for adapter. |   |
| The default is to display only the IP address, subnet mask and default gateway for each adapter bound to TCP/IP.                                                                                                    |   |
| For Release and Renew, if no adapter name is specified, then the IP address<br>leases for all adapters bound to TCP/IP will be released or renewed.                                                                                                    |   |
| For SetClassID, if no class id is specified, then the classid is removed.                                                                                                    |   |
| Examples:<br>> ipconfig<br>> ipconfig /all<br>> ipconfig /renew<br>> ipconfig /renew EL*<br>> ipconfig /release *ELINK?21*<br>Show information.<br>Show detailed information<br>renew all adapaters<br>release all matching adapters,<br>eg. ELINK-21, myELELINKi21adapter.                                                                                                    |   |
| C: \>                                                                                                    | - |

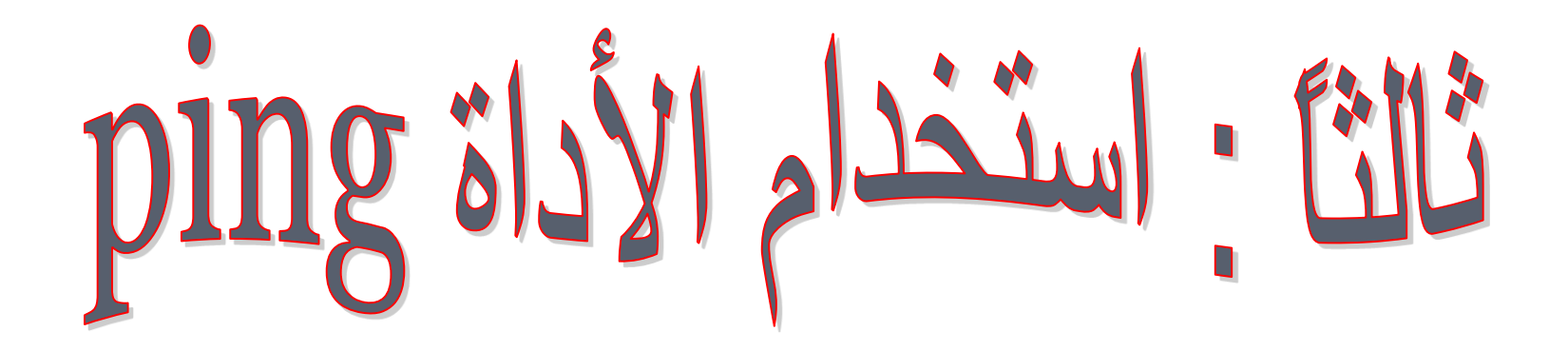

تستخدم هذه الأداة Ping لتفحص الاتصال بين حاسبين ضمن شبكة وذلك من خلال إرسال رزمة من البيانات باستخدام البروتوكول ICMP إلي الحاسب الأخر ومن ثم الانتظار للحصول علي صدأ تلك الرزمة من البيانات . ولتشغيل هذه الأداة اتبع الخطوات التالية :

ثانياً : ادخل في الحقل الأمر command ثم اضبغط المفتاح enter .

| Run   | <u>? ×</u>                                                                                               |
|-------|----------------------------------------------------------------------------------------------------|
| 5     | Type the name of a program, folder, document, or<br>Internet resource, and Windows will open it for you. |
| Open: | command                                                                                                  |
|       | OK Cancel Browse                                                                                         |

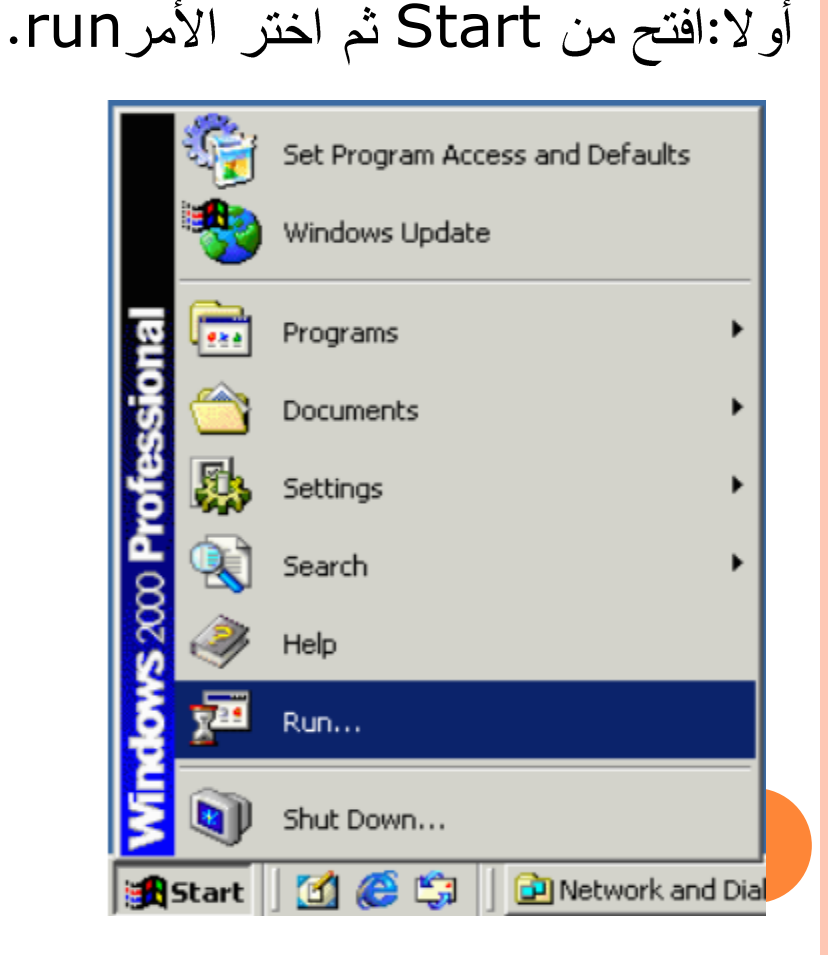

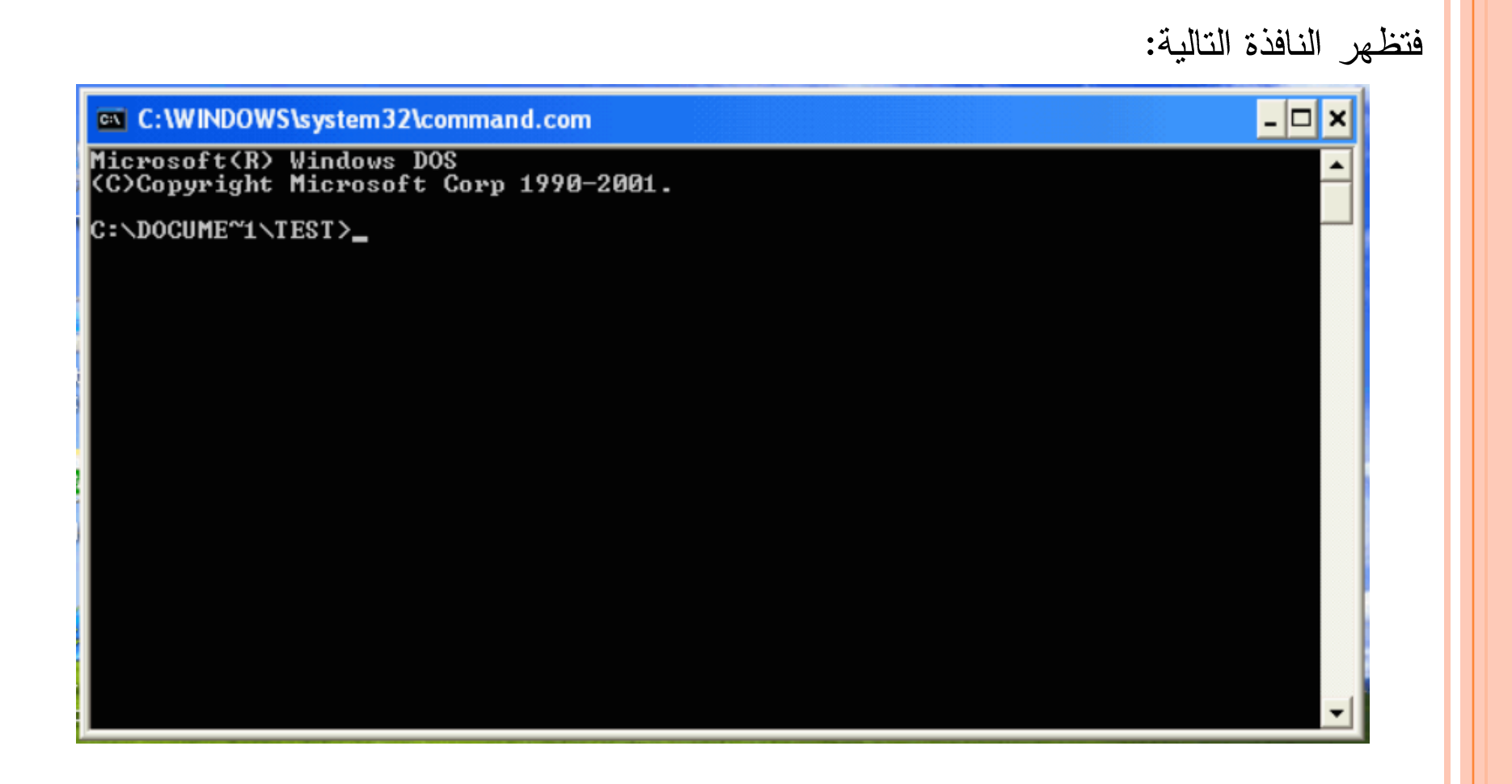

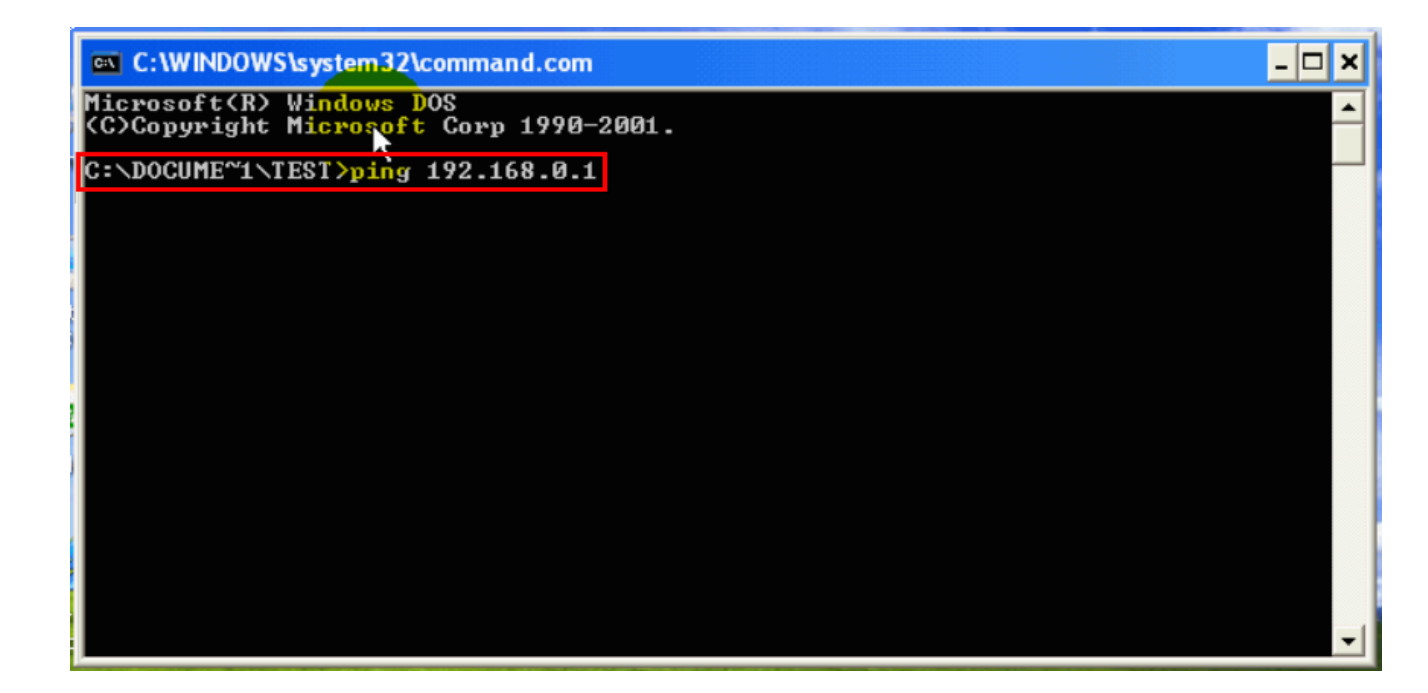

ومن ثم الضغط عل مفتاح Enter .

# فيظهر هنا في هذه النافذة ما يلي: جان الأداةPingسوف تقوم بإرسال رزمة من البيانات تحتوي علي 32Bytes إلى عنوان بروتوكول الانترنت الذي قمنا بتحديده سابقا.

| C:\WINDOWS\system32\command.com                                                                | - 🗆 🗙 |
|------------------------------------------------------------------------------------------------|-------|
| Microsoft(R) Wi <mark>ndows DOS</mark><br>(C)Copyright M <mark>icrosoft</mark> Corp 1990-2001. |       |
| C:\DOCUME~1\TEST>ping 192.168.0.1                                                              |       |
| Pinging 192.168.0.1 with 32 bytes of data:                                                     |       |
| Reply from 192.168.0.1: bytes=32 time=7ms TTL=128                                              |       |
|                                                                                                |       |
|                                                                                                |       |
|                                                                                                |       |
|                                                                                                |       |
|                                                                                                |       |
|                                                                                                |       |
|                                                                                                |       |
|                                                                                                |       |

# بيظهر هذا انه تم الحصول علي رد من الحاسب الذي أرسلت رزمة البيانات إلية في وقت قدرة 7 ms

- 🗆 🗙

C:\WINDOWS\system32\command.com

Microsoft(R) Wi<mark>ndows D</mark>OS (C)Copyright M<mark>icrosoft</mark> Corp 1990-2001.

C:\DOCUME~1\TEST>ping 192.168.0.1

Pinging 192.168.0.1 with 32 bytes of data:

Reply from 192.168.0.1: bytes=32 time=7ms TTL=128

لله الما إن الرد علي الرزم التالية وصل في وقت اقل من ms ، ويشير ذلك إلي إن الاتصال جيد بين الحاسبين وتكرر هذه المحاولة أربع مرات وتفصل بين كلا منها فترة قصيرة وفي كل مرة تظهر نتائج محاولة الاتصال علي الشاشة.

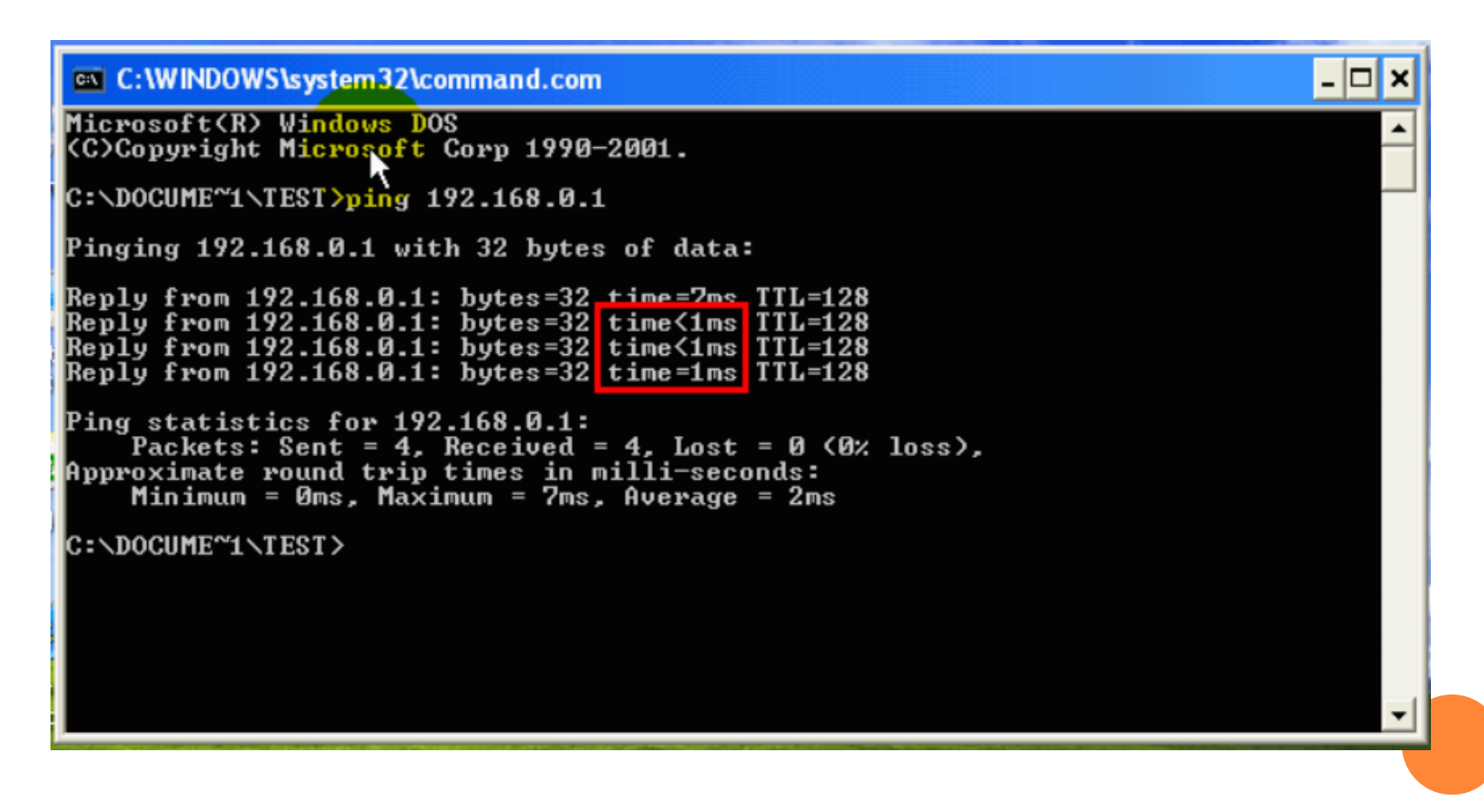

#### الجنيظهر هنا ملخص لعملية الفحص .

| - |
|---|
|   |
|   |
|   |
|   |
|   |
|   |
|   |
| - |
|   |

## الجنيظهر هذا انه تم إرسال أربع رزم من البيانات.

| C:\WINDOWS\system32\command.com                                                                                                    | - 🗆 🗙    |
|----------------------------------------------------------------------------------------------------|----------|
| Microsoft(R) Windows DOS<br>(C)Copyright M <mark>icrosoft</mark> Corp 1990-2001.                                                                                                    | <b>_</b> |
| C:\DOCUME~1\TEST>ping 192.168.0.1                                                                                                    |          |
| Pinging 192.168.0.1 with 32 bytes of data:                                                                                                    |          |
| Reply from 192.168.0.1: bytes=32 time=7ms TTL=128<br>Reply from 192.168.0.1: bytes=32 time<1ms TTL=128<br>Reply from 192.168.0.1: bytes=32 time<1ms TTL=128<br>Reply from 192.168.0.1: bytes=32 time=1ms TTL=128 |          |
| Ping statistics for 192.168.0.1:<br>Packets: Sent = 4, Received = 4, Lost = 0 (0% loss),<br>Approximate round trip times in milli-seconds:<br>Minimum = Oms, Maximum = 7ms, Average = 2ms                        |          |
| C:\DOCUME~1\TEST>                                                                                                    |          |
|                                                                                                    |          |
|                                                                                                    |          |
|                                                                                                    |          |

#### الجويظهر هذا انه تم استقبال أربع رزم من البيانات.

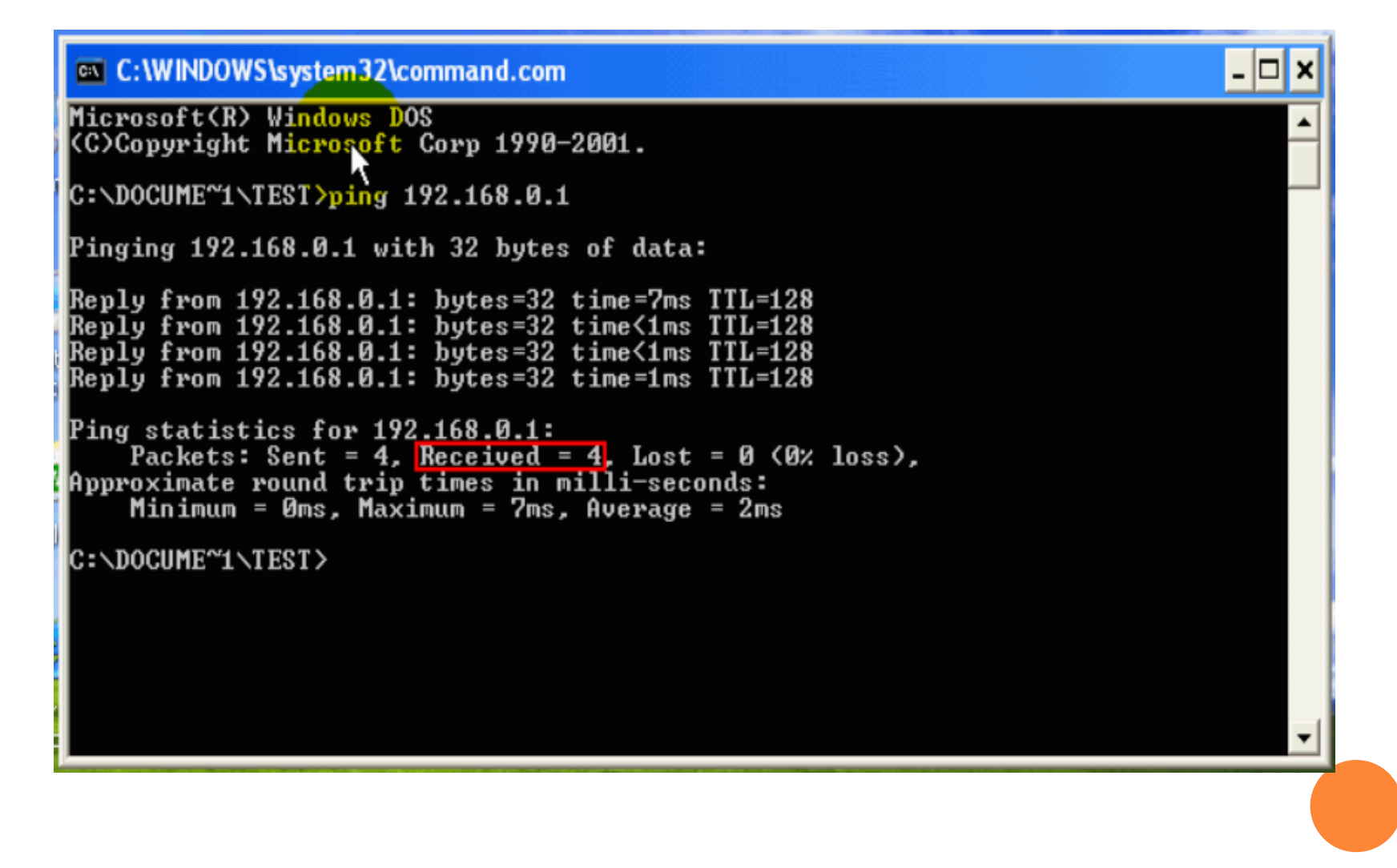

# يظهر هنا لم يتم خسارة أي رزمة من البيانات ، وإذا لم تكن القيمة هنا صفر " فان ذلك يشير إلي وجود مشكلة في الاتصال بالحاسب الأخر.

- 🗆 ×

#### C:\WINDOWS\system32\command.com

Microsoft(R) Wi<mark>ndows D</mark>OS (C)Copyright M<mark>icroso</mark>ft Corp 1990-2001.

C:\DOCUME~1\TEST>ping 192.168.0.1

Pinging 192.168.0.1 with 32 bytes of data:

Reply from 192.168.0.1: bytes=32 time=7ms TTL=128 Reply from 192.168.0.1: bytes=32 time<1ms TTL=128 Reply from 192.168.0.1: bytes=32 time<1ms TTL=128 Reply from 192.168.0.1: bytes=32 time=1ms TTL=128

```
Ping statistics for 192.168.0.1:
Packets: Sent = 4, Received = 4, Lost = 0 (0% loss),
Approximate round trip times in milli-seconds:
Minimum = Oms, Maximum = 7ms, Average = 2ms
```

C:\DOCUME~1\TEST>

#### وفي حالة إن عنوان بروتوكول الانترنت الذي زود الأداة Ping به لم يكن مستعملا أو تعذر الاتصال بذلك الحاسب فان النتيجة التي سوف تظهر علي الشاشة تشبه هذه الجملة :

- 🗆 ×

C:\WINDOWS\system32\command.com Microsoft(R) Windows DOS (C)Copyright Microsoft Corp 1990-2001.

C:\DOCUME~1\TEST>ping 192.168.0.55

Pinging 192.168.0.55 with 32 bytes of data:

Request timed out.

أي نفذ وقت تنفيذ الأمر ، تشير إلي انه انتهت المدة المحددة للحصول علي رد من الحاسب الأخر .

#### فلاحظ هنا...

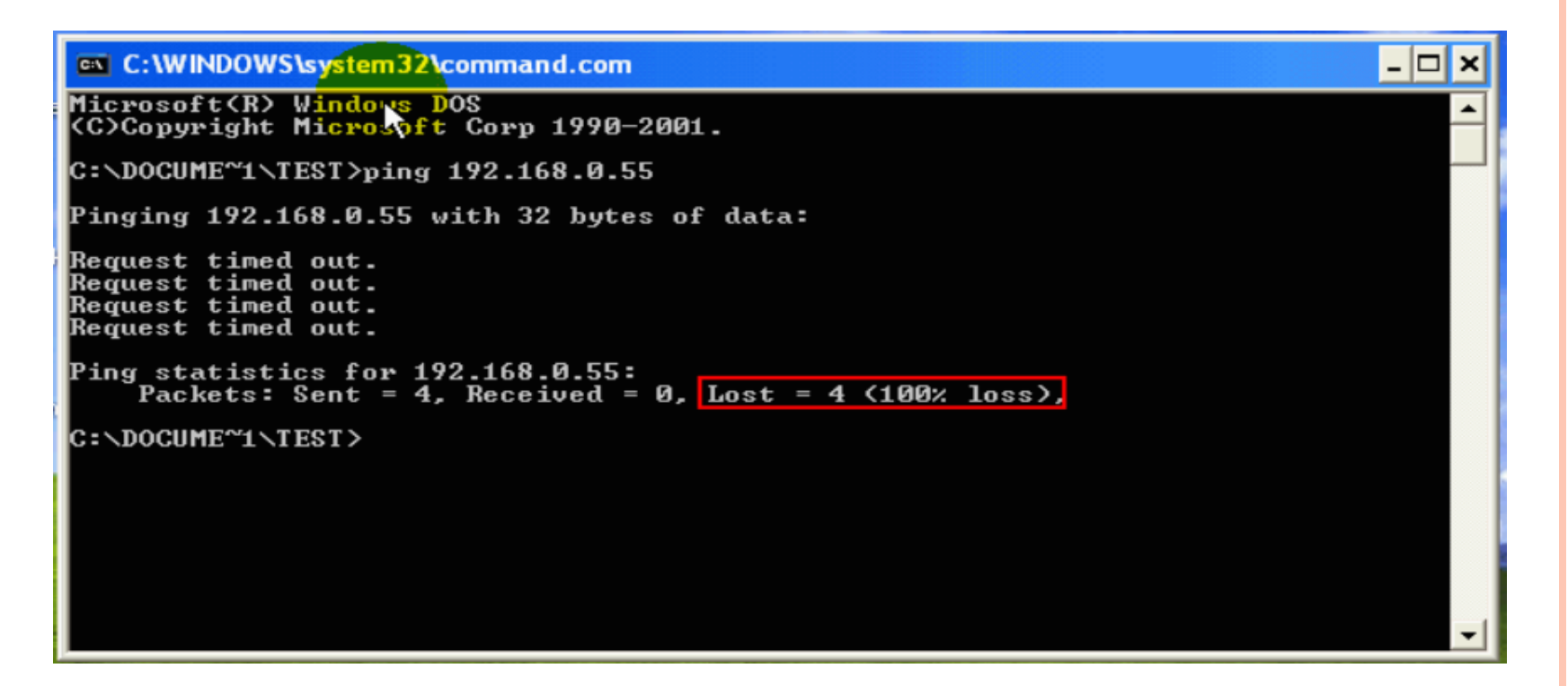

إن عدد رزم البيانات التي تم خسارتها هي 4 أي انه لم يكن من الممكن الاتصال بالحاسب الذي له عنوان بروتوكول الانترنت الذي زودنا الأداة Ping به.

### ■الصيغة الثانية: اسم الأداة Ping متبوعة بمسافة ثم اسم موقع ما علي شبكة الانترنت ،مثلا: موقع شركة التراث.

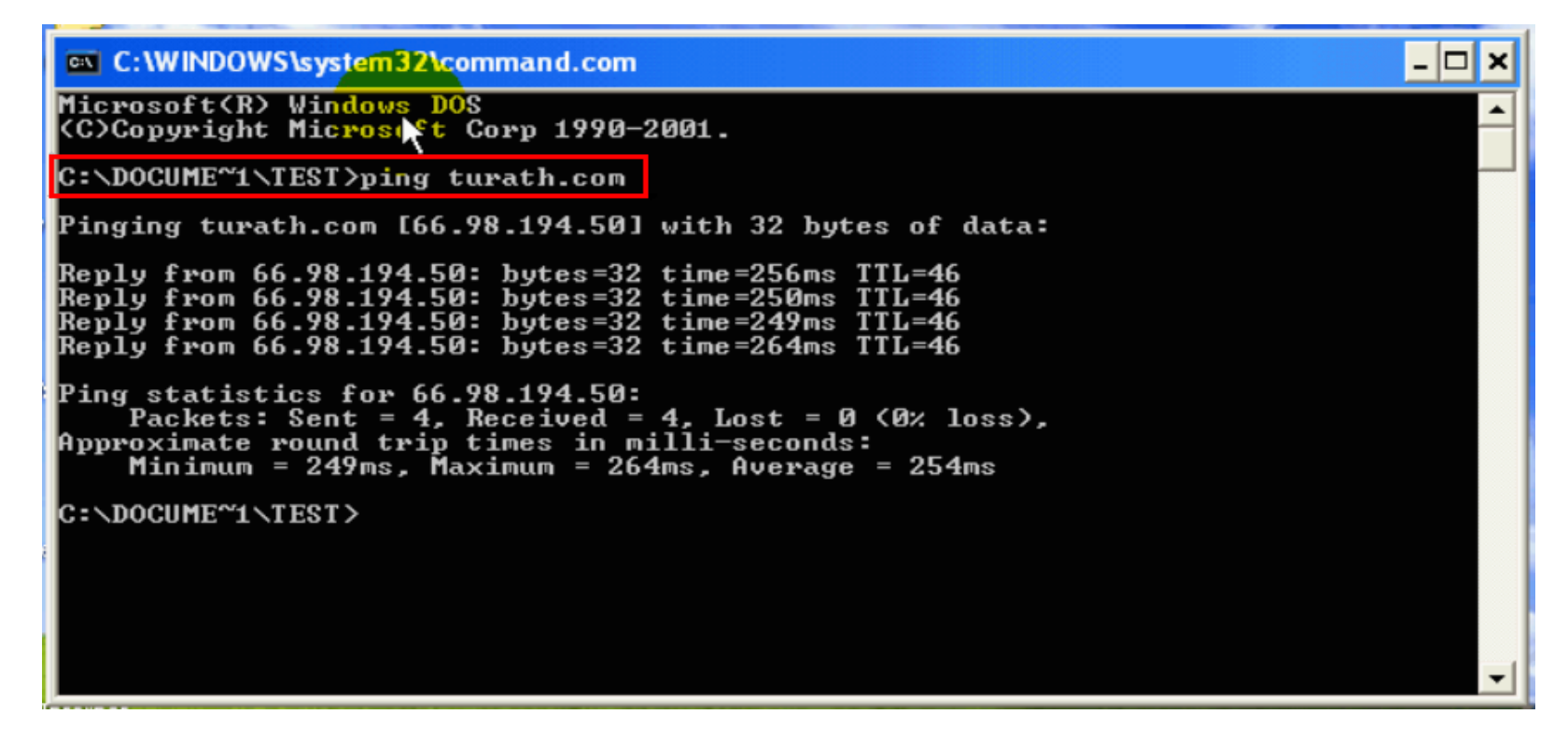

| C:\WINDOWS\system32\command.com                                                                                                    | - 🗆 🗙 |
|----------------------------------------------------------------------------------------------------|-------|
| Microsoft(R) Wi <mark>ndows DO</mark> S<br>(C)Copyright Mi <mark>crosoft</mark> Corp 1990-2001.                                                                                                    | -     |
| C:\DOCUME~1\TEST>ping computer1                                                                                                    |       |
| Pinging computer1 [192.168.0.1] with 32 bytes of data:                                                                                                    |       |
| Reply from 192.168.0.1: bytes=32 time=3ms TTL=128<br>Reply from 192.168.0.1: bytes=32 time<1ms TTL=128<br>Reply from 192.168.0.1: bytes=32 time<1ms TTL=128<br>Reply from 192.168.0.1: bytes=32 time<1ms TTL=128 |       |
| Ping statistics for 192.168.0.1:<br>Packets: Sent = 4, Received = 4, Lost = 0 (0% loss),<br>Approximate round trip times in milli-seconds:<br>Minimum = Oms, Maximum = 3ms, Average = Oms                        |       |
| C:\DOCUME~1\TEST>_                                                                                                    |       |
|                                                                                                    |       |
|                                                                                                    |       |
|                                                                                                    |       |

•

#### أما في حالة تعذر التواصل مع الحاسب المطلوب،مثلا لوجود خطأ في اسم الحاسب فتظهر الرسالة التالية:

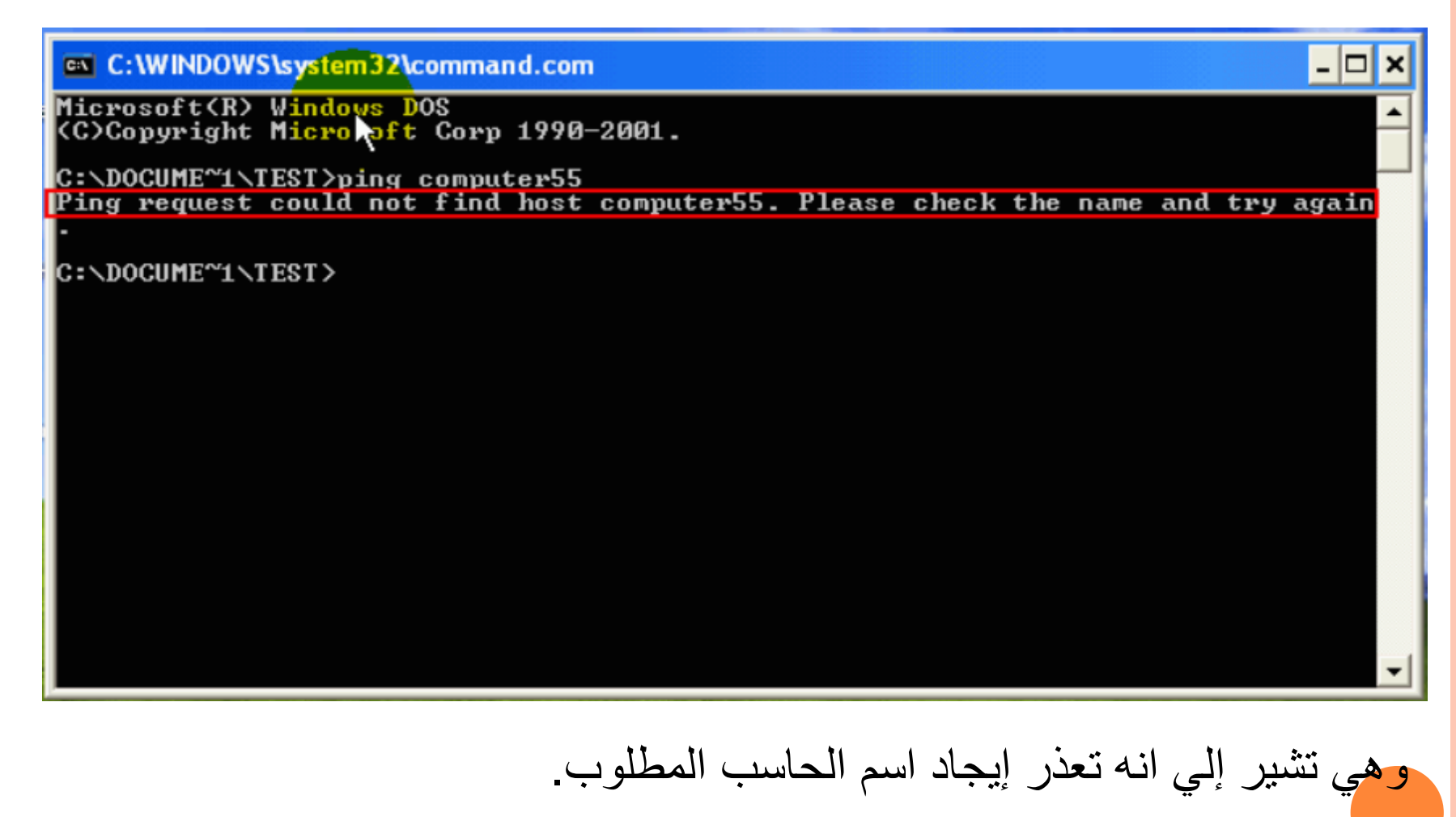
#### ■الصيغة الرابعة: اسم الأداة Ping متبوعة بمسافة ثم المصطلح "Local Host" .

- 🗆 × C:\WINDOWS\system32\command.com Microsoft(R) Wi<mark>ndows DO</mark>S (C)Copyright Mi<mark>cros</mark>ft Corp 1990-2001. C:\DOCUME~1\TEST>ping localhost Pinging Computer2 [127.0.0.1] with 32 bytes of data: Reply from 127.0.0.1: bytes=32 time=1ms TTL=128 Reply from 127.0.0.1: bytes=32 time<1ms TTL=128 Reply from 127.0.0.1: bytes=32 time<1ms TTL=128 Reply from 127.0.0.1: bytes=32 time<1ms TTL=128 Ping statistics for 127.0.0.1: Packets: Sent = 4, Received = 4, Lost = 0 (0% loss), Approximate round trip times in milli-seconds: Minimum = 0ms, Maximum = 1ms, Average = 0ms C:\DOCUME~1\TEST> ويقصد بهذا المصطلح " الحاسب الذي تعمل علية ألان " ، وهذه الصيغة مفيدة

لتفحص فما إذا كانت تم تشغيل Tcp/IP على حاسبك بشكل صحيح ، وإذا فشلت الأداة Ping على خطأ في أعدادات Tcp/IP.

#### فهناك العديد من الخيارات المتعلقة بالأداةPing،وللحصول على مساعدة عن الخيارات التي توفرها هذه الأداة فعليك بإدخال اسم الأداة Ping متبوعة بمسافة ومن ثم شرطة متبوعة بعلامة السؤال ، كما يلى:

\_ 🗆 🗙

#### C:\WINDOWS\system32\command.com

C:\DOCUME~1\TEST>ping -?

```
Usage: ping [-t] [-a] [-n count] [-l size] [-f] [-i TTL] [-v TOS]
[-r count] [-s count] [[-j host-list] ¦ [-k host-list]]
                   [-w timeout] target_name
```

| ptions:       |                                                      |
|---------------|------------------------------------------------------|
| t             | Ping the specified host until stopped.               |
|               | To see statistics and continue - type Control-Break; |
|               | To stop - type Control-C.                            |
| -a            | Resolve addresses to hostnames.                      |
| -n count      | Number of echo requests to send.                     |
| -l size       | Send buffer size.                                    |
| $-\mathbf{f}$ | Set Don't Fragment flag in packet.                   |
| -i TTL        | Time To Live.                                        |
| -v TOS        | Type Of Service.                                     |
| -r count      | Record route for count hops.                         |
| -s count      | Timestamp for count hops.                            |
| -j host-list  | Loose source route along host-list.                  |
| -k host-list  | Strict source route along host-list.                 |
| -w timeout    | Timeout in milliseconds to wait for each reply.      |
|               |                                                      |

NDOCIIME~1NTEST>

# رابعا: استخدام الأداة: tracert

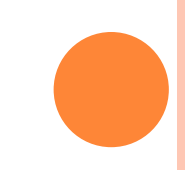

حيث إن اسم هذه الأداة هو اختصار trace rout أي بمعني "تتبع المسار" تستخدم هذه الأداة لتتبع المسار الذي تسلكه رزم البيانات من المصدر إلي الوجه . حيث يقصد هنا بالمصدر أي الحاسب الذي يشغل منه هذه الأداة ، ويقصد بالوجه أي الحاسب الذي يراد إرسال رزم البيانات إليه. ولتشغيل هذه الأداة اتبع الخطوات التالية : أو لا:افتح من Start ثم اختر الأمر run.

| Rup   | 2 2                                                                                                    |
|-------|----------------------------------------------------------------------------------------------------|
|       | Type the name of a program, folder, document, or<br>Internet resource, and Windows will open it for you. |
| Open: | command                                                                                                  |
|       | OK Cancel Browse                                                                                         |

ثم ضبغط المفتاح Enter.

|             |         | Set Program Access and Defaults |
|-------------|---------|---------------------------------|
|             | *       | Windows Update                  |
| nal         | <b></b> | Programs •                      |
| Ssio        | 1       | Documents •                     |
| ofe         | <b></b> | Settings •                      |
| <b>P</b>    | Q       | Search •                        |
| <b>S</b> 20 | Ì       | Help                            |
| ð           | 200     | Run                             |
| Ň           |         | Shut Down                       |
| 1           | Start   | 🖸 🍘 🧊 🗍 🖻 Network and Dial      |

#### فتظهر النافذة التالية:

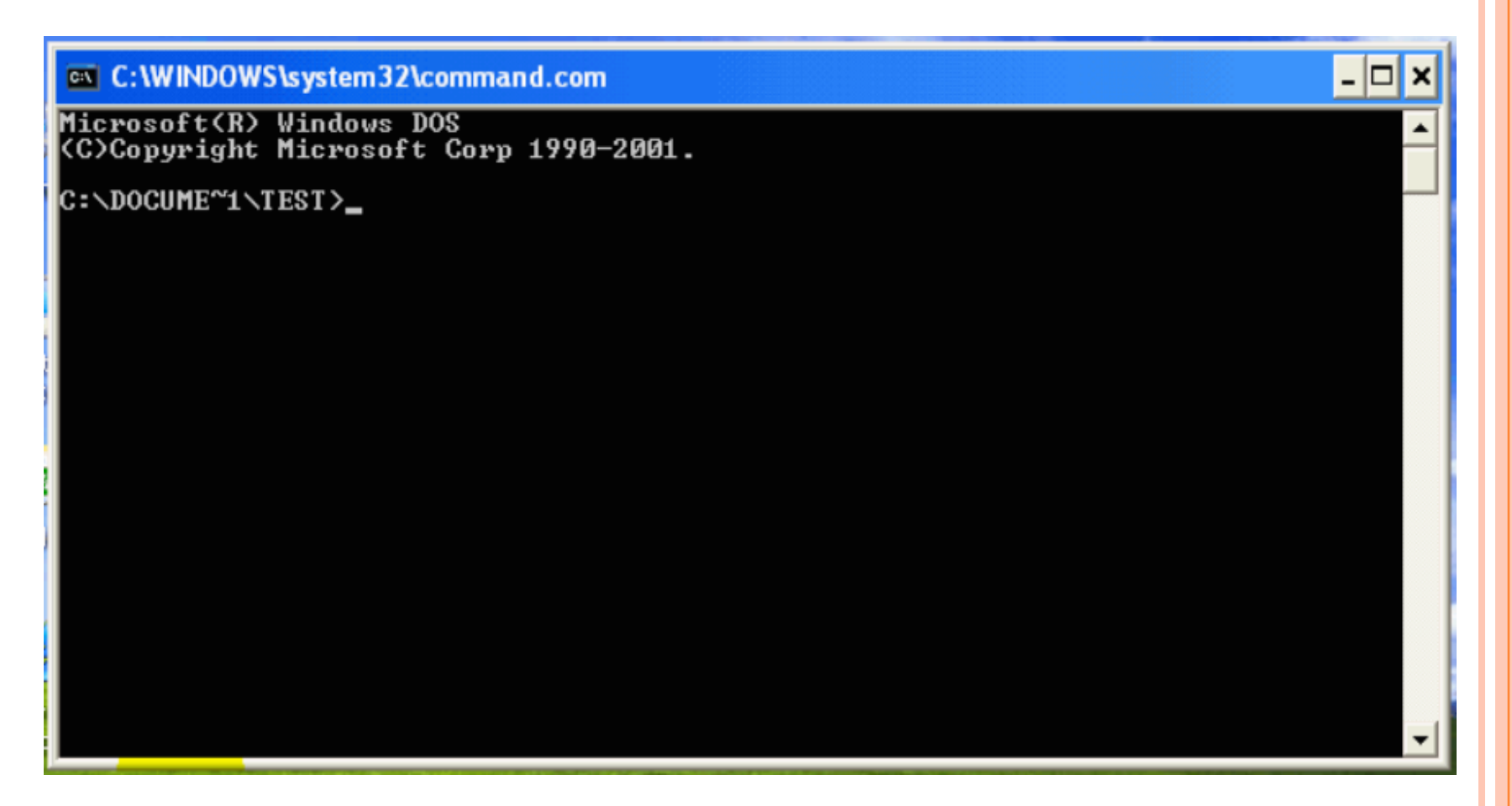

#### ثالثا: ادخل احدي الصيغ التي تستخدم فيها الأداة tracert .

- وهي اسم الأداة tracert متبوعة بأحد الصيغ التالية :
- الصيغة الأولى:
   عنوان بروتوكول الانترنت لحاسب ضمن شبكة المحلية أو شبكة أخري ، مثلا:
   شبكة الانترنت.
  - الصيغة الثانية:
- اسم الأداة tracert متبوعة بمسافة ثم اسم موقع ما علي شبكة الانترنت ، مثلا: موقع شركة التراث.
  - الصيغة الثالثة: اسم الأداة tracert متبوعة بمسافة ثم اسم حاسب علي شبكة .
  - الصيغة الرابعة:
     اسم الأداة tracert متبوعة بمسافة ثم المصطلح "Local Host".

ولتعلم استخدام هذه الأداة سنقوم بتتبع مسار رزمة من البيانات إلي موقع شركة التراث علي الانترنت ،وذلك بتتبع الخطوات التالية : أولا :ادخل اسم الأداة متبوعا بمسافة ومن ثم عنوان شركة التراث علي الانترنت،وذلك كما يظهر هنا...

C:\WINDOWS\systex32\command.com

(C)Copyright Microsoft Corp 1990-2001.

C:\DOCUME~1\TEST>tracert turath.com\_

Microsoft(R) Windows DOS

وأخيرا : الضغط علي مفتاح Enter وذلك لتشغيل الأداة ، فيظهر ما يلي :

| C:\WINDOWS\system32\command.com                                                                                                    |
|----------------------------------------------------------------------------------------------------|
| Microsoft(R) Windows DOS<br>(C)Copyright Microsoft Corp 1990-2001.                                                                                                    |
| C:\DOCUME~1\TEST>tracert turath.com                                                                                                    |
| Tracing route to turath.com [66.98.194.50]<br>over a maximum of 30 hops:                                                                                                    |
| 1 62 ms 64 ms 74 ms 194.165.130.249<br>2 63 ms 77 ms 77 ms 194.165.130.1<br>3 66 ms 61 ms 76 ms 194.165.130.75<br>4 76 ms 76 ms 62 ms 213.139.32.29<br>5 66 ms 61 ms 78 ms 212.34.1.161 |
| 6 63 ms 77 ms 62 ms 212.34.1.21<br>7 203 ms 202 ms 218 ms P3-0.NYKBB3.New-york.opentransit.net [193.251.25<br>0.49]                                                                     |
|                                                                                                    |
|                                                                                                    |

وألان سنقوم بالتعرف علي المحتويات الظاهرة في النافذة السابقة ، وهي كالتالي: يظهر هذا إن عنوان بروتوكول الانترنت لموقع شركة التراث ، كما هو مبين في هذه النافذة :

| C:\WINDOWS\system32\command.com                                                                                                    |   |
|----------------------------------------------------------------------------------------------------|---|
| Microsoft(R) Windows DOS<br>(C)Copyright Microsoft Corp 1990-2001.                                                                                                    |   |
| C:\DOCUME~1\TEST>tracert turath.com                                                                                                    | 1 |
| Tracing route to <mark>turath.com [66.98.194.50]</mark><br>over a maximum of 30 hops:                                                                                                    |   |
| 1 62 ms 64 ms 74 ms 194.165.130.249<br>2 63 ms 77 ms 77 ms 194.165.130.1<br>3 66 ms 61 ms 76 ms 194.165.130.75<br>4 76 ms 76 ms 62 ms 213.139.32.29<br>5 66 ms 61 ms 78 ms 212.34.1.61<br>6 63 ms 77 ms 62 ms 212.34.1.21<br>7 203 ms 202 ms 218 ms P3-0.NYKBB3.New-york.opentransit.net [193.251.25<br>0.49] |   |

### ويظهر هنا أن العدد الأقصى للانتقال رزمة البيانات من خادم لأخر هو 30 مرة .

| Mignageft/R) Uindaug DOC                                                                                                    |   |  |  |  |  |  |  |  |  |
|----------------------------------------------------------------------------------------------------|---|--|--|--|--|--|--|--|--|
| (C)Copyright Microsoft Corp 1990-2001.                                                                                                    | - |  |  |  |  |  |  |  |  |
| icrosoft(R) Windows DOS<br>C>Copyright Microsoft Corp 1990-2001.<br>:\DOCUME~1\TEST>tracert turath.com<br>racing route to turath.com [66.98.194.50]<br>ver a maximum of 30 hops:<br>1 62 ms 64 ms 74 ms 194.165.130.249<br>2 63 ms 77 ms 77 ms 194.165.130.1<br>3 66 ms 61 ms 76 ms 194.165.130.75             |   |  |  |  |  |  |  |  |  |
| Tracing route to turath.com [66.98.194.50]<br>over a maximum of 30 hops <mark>:</mark>                                                                                                    |   |  |  |  |  |  |  |  |  |
| 1 62 ms 64 ms 74 ms 194.165.130.249<br>2 63 ms 77 ms 77 ms 194.165.130.1<br>3 66 ms 61 ms 76 ms 194.165.130.75<br>4 76 ms 76 ms 62 ms 213.139.32.29<br>5 66 ms 61 ms 78 ms 212.34.1.161<br>6 63 ms 77 ms 62 ms 212.34.1.21<br>7 203 ms 202 ms 218 ms P3-0.NYKBB3.New-york.opentransit.net [193.251.25<br>0.49] | • |  |  |  |  |  |  |  |  |

#### ويظهر هنا عنوان بروتوكول الانترنت لأول خادم تصله رزمة البيانات.

| C:\WINDOWS <mark>\system32</mark> \comman                                                                                                    | d.com 🗕 🗖                                                                                          | × |
|----------------------------------------------------------------------------------------------------|----------------------------------------------------------------------------------------------------|---|
| Microsoft(R) Windows DOS<br>(C)Copyright Microsoft Corp                                                                                                    | 1990-2001.                                                                                         | • |
| C:\DOCUME~1\TEST>tracert tur                                                                                                    | ath.com                                                                                            | - |
| Tracing route to turath.com<br>over a maximum of 30 hops:                                                                                                    | [66.98.194.50]                                                                                     |   |
| 1       62 ms       64 ms       74         2       63 ms       77 ms       77         3       66 ms       61 ms       76         4       76 ms       76 ms       62         5       66 ms       61 ms       78 | ms 194.165.130.249<br>ms 194.165.130.1<br>ms 194.165.130.75<br>ms 213.139.32.29<br>ms 212.34.1.161 |   |
| 6 63 ms 77 ms 62<br>7 203 ms 202 ms 218<br>0.49]                                                                                                    | ms 212.34.1.21<br>ms P3-0.NYKBB3.New-york.opentransit.net [193.251.25                              |   |
|                                                                                                    |                                                                                                    |   |
|                                                                                                    |                                                                                                    | • |

#### وهنا يظهر عنوان بروتوكول ثاني خادم تصله رزمة البيانات

| C:\WINDOWS\system32\command.com                                                                                                    | - 🗆 ×       |
|----------------------------------------------------------------------------------------------------|-------------|
| Microsoft(R) Windows DOS<br>(C)Copyright Microsoft Corp 1990-2001.                                                                                                    |             |
| C:\DOCUME~1\TEST>tracert turath.com                                                                                                    |             |
| Tracing route to turath.com [66.98.194.50]<br>over a maximum of 30 hops:                                                                                                    |             |
| 1 62 ms 64 ms 74 ms 194.165.130.249<br>2 63 ms 77 ms 77 ms 194.165.130.1<br>2 66 ms 61 ms 76 ms 194.165.130.1                                                                                 |             |
| 3       60 ms       61 ms       76 ms       174.163.130.75         4       76 ms       76 ms       62 ms       213.139.32.29         5       66 ms       61 ms       78 ms       212.34.1.161 |             |
| 6 63 ms ?? ms 62 ms 212.34.1.21<br>? 203 ms 202 ms 218 ms P3-0.NYKBB3.New-york.opentransit.net<br>0.49]                                                                                       | [193.251.25 |
|                                                                                                    |             |
|                                                                                                    |             |
|                                                                                                    |             |
|                                                                                                    |             |

#### وهكذا إلى أن تصل رزمة البيانات إلي وجهتها .

|   | 🔤 C:\WINDOWS\ <mark>system32</mark> \command.com                                                                                                    |
|---|----------------------------------------------------------------------------------------------------|
|   | Microsoft(R) Windows DOS<br>(C)Copyright Microsoft Corp 1990-2001.                                                                                                    |
| 1 | C:\DOCUME~1\TEST>tracert turath.com                                                                                                    |
|   | Tracing route to turath.com [66.98.194.50]<br>over a maximum of 30 hops:                                                                                                    |
|   | <pre>1 62 ms 64 ms 74 ms 194.165.130.249<br/>2 63 ms 77 ms 77 ms 194.165.130.1<br/>3 66 ms 61 ms 76 ms 194.165.130.75<br/>4 76 ms 76 ms 62 ms 213.139.32.29<br/>5 66 ms 61 ms 78 ms 212.34.1.161<br/>6 63 ms 77 ms 62 ms 212.34.1.21<br/>7 203 ms 202 ms 218 ms P3-0.NYKBB3.New-york.opentransit.net [193.251.25<br/>0.49]</pre> |
|   |                                                                                                    |

#### عندما تتمكن هذه الأداة من مقابلة عنوان بروتوكول الانترنت للخادم مع اسم الخادم يتم عندها إظهار اسم الخادم كما هو ظاهر هنا :

|   | C:\WINDOWS\systex132\command.com                                                                                                    | × |
|---|----------------------------------------------------------------------------------------------------|---|
|   | Microsoft(R) Windows DOS<br>(C)Copyright Microsoft Corp 1990-2001.                                                                                                    | - |
| İ | C:\DOCUME~1\TEST>tracert turath.com                                                                                                    |   |
|   | Tracing route to turath.com [66.98.194.50]<br>over a maximum of 30 hops:                                                                                                    |   |
|   | 1 62 ms 64 ms 74 ms 194.165.130.249<br>2 63 ms 77 ms 77 ms 194.165.130.1<br>3 66 ms 61 ms 76 ms 194.165.130.75<br>4 76 ms 76 ms 62 ms 213.139.32.29<br>5 66 ms 61 ms 78 ms 212.34.1.161<br>6 63 ms 77 ms 62 ms 212.34.1.21<br>7 203 ms 202 ms 218 ms P3-0.NYKBB3.New-york.opentransit.net [193.251.25<br>0.49] | • |

#### حيث إن هذه القيم الظاهرة في النافذة التالية ، تظهر الوقت اللازم للوصول إلي الخادم الظاهر اسمه أو عنوانه بعدها.

|   | C:N                                      | WINDO                                 | WS <mark>\sys</mark> t | te) x132                                                    | \commai                                 | nd.co                            | om                                                                                                    | - 🗆 X    |
|---|------------------------------------------|---------------------------------------|------------------------|-------------------------------------------------------------|-----------------------------------------|----------------------------------|----------------------------------------------------------------------------------------------------|----------|
|   | Micros<br>(C)Cop                         | soft(F<br>pyrigh                      | R) Wind<br>ht Mic      | lows<br>rosof                                               | DOS<br>t Corp                           | 199                              | 0-2001.                                                                                                    | <b>^</b> |
| 1 | C:/DO(                                   | CUME~1                                | TEST                   | >trac                                                       | ert tu                                  | ratł                             | 1.COM                                                                                                    |          |
|   | Tracin<br>over a                         | ng rou<br>a maxi                      | ite to<br>imum of      | tura<br>F 30                                                | th.com<br>hops:                         | [66                              | 5.98.194.50]                                                                                                    |          |
|   | 1<br>2<br>3<br>4<br>5<br>6<br>7<br>0.49] | 62 F<br>63 F<br>66 F<br>66 F<br>203 F |                        | 64 ms<br>77 ms<br>61 ms<br>76 ms<br>61 ms<br>77 ms<br>82 ms | 74<br>77<br>76<br>62<br>78<br>62<br>218 | MS<br>MS<br>MS<br>MS<br>MS<br>MS | 194.165.130.249<br>194.165.130.1<br>194.165.130.75<br>213.139.32.29<br>212.34.1.161<br>212.34.1.21<br>P3-0.NYKBB3.New-york.opentransit.net [193. | 251.25   |
|   |                                          |                                       |                        |                                                             |                                         |                                  |                                                                                                    |          |

#### عندما يتعذر التواصل مع احد الخوادم ضمن مسار رزمة البيانات إلي وجهتها تظهر رسالة الخطأ وهي " Request timed out " عوضا عن عنوان بروتوكول الانترنت لذلك الخادم .

| 🛛 C: \       | WIND           | ows           | systen         | 1)/2 <b>\</b> c | ommar         | ıd.co | )m                                   | - 🗆         |
|--------------|----------------|---------------|----------------|-----------------|---------------|-------|--------------------------------------|-------------|
| icro<br>C>Co | soft<br>pyrig  | (R) {<br>ght  | lindo<br>licro | ws D(<br>soft   | OS<br>Corp    | 199   | 0-2001.                              |             |
| :\D0         | CUME           | ~1\TI         | EST>t:         | race            | rt tu         | rath  | .com                                 |             |
| raci<br>ver  | ng ro<br>a max | oute<br>ximur | to to          | urati<br>30 ho  | h.com<br>ops: | [66   | .98.194.50]                          |             |
| 1            | 81             | ms            | 68             | ms              | 62            | ms    | 194.165.130.249                      |             |
| 2            | - 77           | ms            | 60             | ms              | 78            | ms    | 194.165.130.1                        |             |
| 3            | 61             | ms            | - 78           | MS              | 61            | ms    | 194.165.130.75                       |             |
| 4            | - 77           | ms            | - 77           | ms              | - 77          | MS    | 213.139.32.29                        |             |
| 5            | - 77           | <b>MS</b>     | 62             | ms              | 76            | ms    | 212.34.1.161                         |             |
| 6            | 62             | ms            | - 77           | ms              | - 77          | MS    | 212.34.1.21                          |             |
| 7            | 202            | ms            | 201            | ms              | 202           | MS    | P3-0.NYKBB3.New-york.opentransit.net | [193.251.25 |
| 49]          |                |               |                |                 |               |       |                                      |             |
| 8            | 218            | MS            | 203            | MS              | ×             |       | 206.111.13.9                         |             |
| 9            | *              |               | *              |                 | ×             |       | Request timed out.                   |             |
| 10<br>1      | *              |               | *              |                 | *             |       | Request timed out.                   |             |
|              |                |               |                |                 |               |       |                                      |             |
|              |                |               |                |                 |               |       |                                      |             |
|              |                |               |                |                 |               |       |                                      |             |

#### حيث إن الخادم الذي يظهر عنوان بروتوكول الانترنت الخاص به هو أخر خادم أمكن الاتصال به ، ومثالا علي ذلك كما يظهر هنا في هذه النافذة :

| C:\WINDOWS\sy <mark>stem.\2\co</mark> mmand.com                                                                                                    | m _ 🗆 🗙                                                                                                    |
|----------------------------------------------------------------------------------------------------|----------------------------------------------------------------------------------------------------|
| Microsoft(R) Windows DOS<br>(C)Copyright Microsoft Corp 1990-2001.                                                                                                    |                                                                                                    |
| C:\DOCUME~1\TEST>tracert turath.com                                                                                                    |                                                                                                    |
| Tracing route to turath.com [66.98.194.50]<br>over a maximum of 30 hops:                                                                                                    |                                                                                                    |
| 1       81 ms       68 ms       62 ms         2       77 ms       60 ms       78 ms         3       61 ms       78 ms       61 ms         4       77 ms       77 ms       77 ms         5       77 ms       62 ms       76 ms         6       62 ms       77 ms       77 ms         7       202 ms       201 ms       202 ms         0.49]       8       218 ms       203 ms       *         9       *       *       *         10       *       *       *         11       *       *       * | 194.165.130.249<br>194.165.130.1<br>194.165.130.75<br>213.139.32.29<br>212.34.1.161<br>212.34.1.21<br>P3-0.NYKBB3.New-york.opentransit.net [193.251.25<br>206.111.13.9<br>Request timed out.<br>Request timed out. |
|                                                                                                    |                                                                                                    |

والسبب في ذلك أما أن يكون هناك عله في ذلك الخادم أو في الخادم الذي تاليه.

وفي حالة إذا كان هناك حاسب ضمن شبكة أخري ، مثلاً: الخادم الذي يحتوي موقع انترنت الخاص بالشركة ، فقم بتتبع المسار لذلك الحاسب وذلك أثناء عمل الشبكة بشكل صحيح باستخدام هذه الأداة ، وقم بحفظ المعلومات التي تعطيها هذه الأداة ومن ثم عندما يكون هناك مشكلة في الوصول لذلك الحاسب فقارن المعلومات التي قمت بحفظها سابقاً أثناء عمل الشبكة بشكل صحيح بتلك التي حصلت عليها عند تعذر الاتصال بالحاسب الأخر وذلك لكي تعرف أي عبارة Gateway ضمن المسار بين الحاسبين هي المعطلة . حيث إن هناك العديد من الخيرات المتعلقة بهذه الأداة tracert وللحصول علي مساعدة عن الخيارات التي توفرها هذه الأداة فعليك بإدخال اسم الأداة التودة متبوعة متبوعة بعلامة السؤال ثم اضغط بمفتاح الإدخال لتنفيذ الأمر ، وذلك كما هو ظاهر هنا :

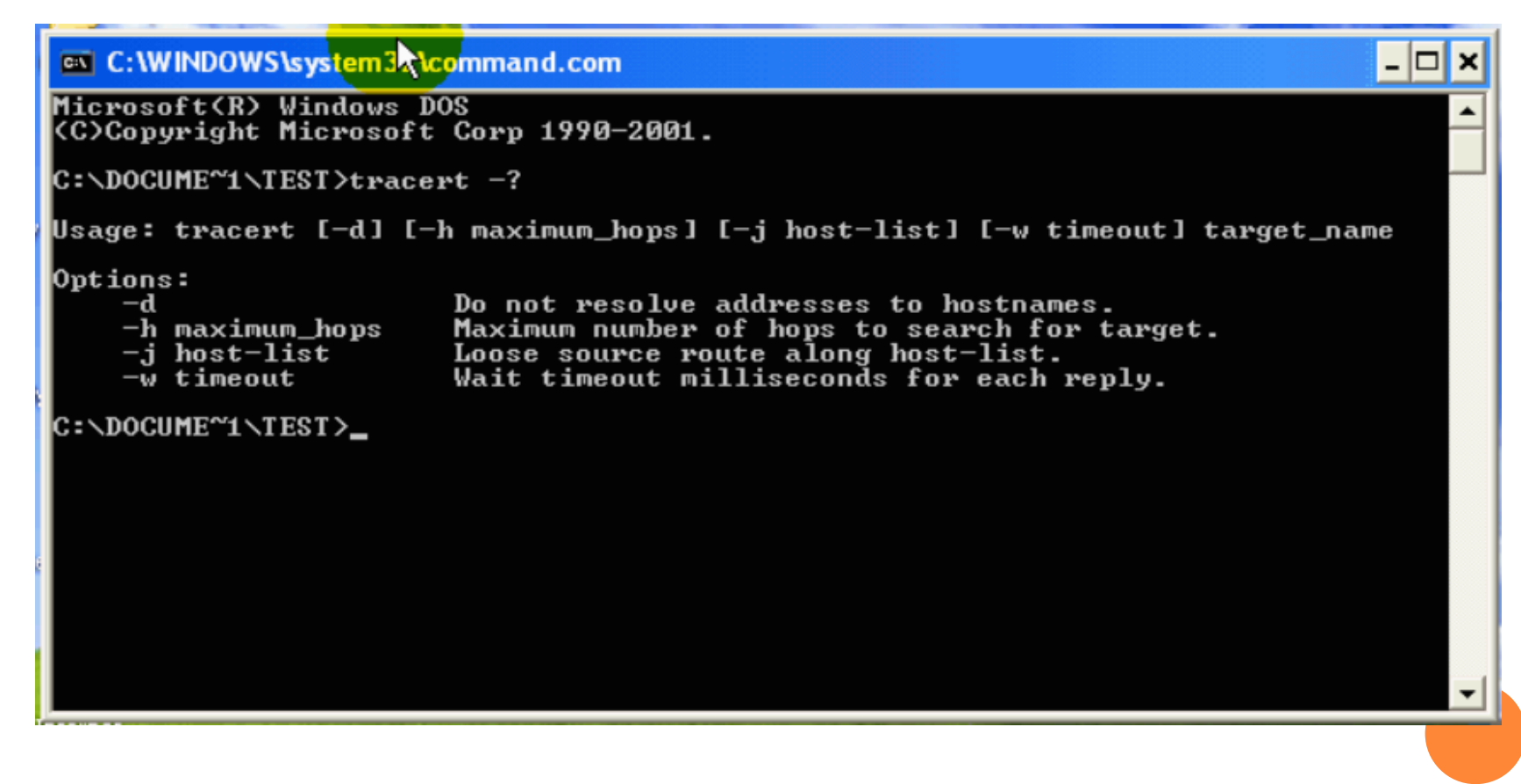

#### أما بالنسبة إلي باقي الصيغ فهي تكتب كما يلي : الصيغة " عنوان بروتوكول الانترنت لحاسب ضمن شبكة المحلية أو شبكة أخري " كما هو موضح هنا....

- 🗆 × C:\WINDOWS\system32\command.com Microsoft(R) Windows DOS (C)Copyright Microsoft Corp 1990-2001. C:\DOCUME~1\TEST>tracert 66.98.194.50

#### **الصيغة** " اسم الأداة tracert متبوعة بمسافة ثم اسم حاسب علي شبكة " ومثالا علي كما هو موضح هنا....

- 🗆 ×

C:\WINDOWS\system32\command.com

Microsoft(R) Windows DOS (C)Copyright Microsoft Corp 1990-2001.

C:\DOCUME~1\TEST>tracert computer1

## الصيغة " اسم الأداة tracert متبوعة بمسافة ثم المصطلح Local Host

- 🗆 ×

C:\WINDOWS\system32\command.com

Microsoft(R) Windows DOS (C)Copyright Microsoft Corp 1990-2001.

C:\DOCUME~1\TEST>tracert Local Host